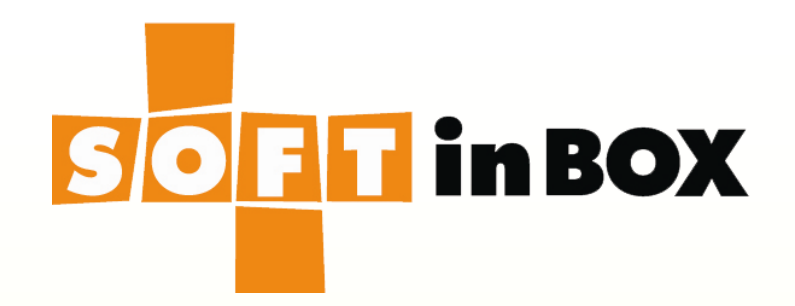

# vDiff User Guide

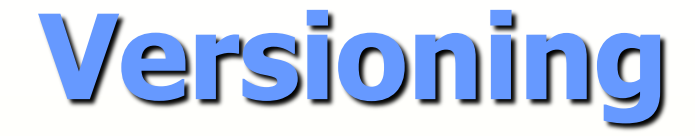

Document version: v6.0.0-pre06.For software version v6.0.x.

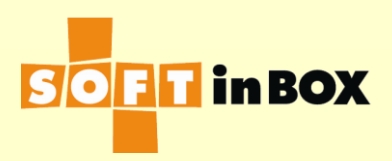

# **Basic Applications**

- Switching.
- Routing.
- L4 filtering (firewall).
- L4 routing.

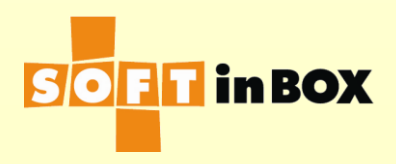

## Advanced Applications

- L4 switching (i.e., load balancing and fault tolerance) for AP servers.
- L4 switching for WAN routers, i.e., outbound WAN load balancing.

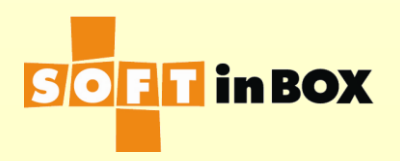

## vDiff Models

| Model                     | VDA100                        | VDA200 | VDA300 | VDA400 |  |
|---------------------------|-------------------------------|--------|--------|--------|--|
| Max connections           | 1M                            | 2M     | 4M     | 8M     |  |
| Max targets               | 5                             | 20     | 100    | 1000   |  |
| RAM requirement           | 2G                            | 4G     | 8G     | 16G    |  |
| Compatible<br>hypervisors | VMware ESXi, MS Hyper-V, Xen. |        |        |        |  |

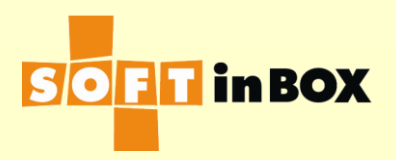

### User Interfaces

### Web UI

- https://192.168.1.99/
- http://192.168.1.99/

### CLI

- telnet 192.168.1.99
- ssh 192.168.1.99
- virtual machine console

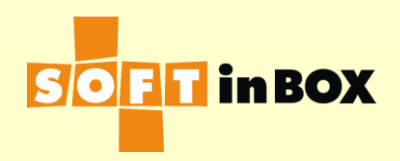

### Defaults

- Management IP : 192.168.1.99/24,
- One bridge, bridge\_1. The first Ethernet port, e1, is on bridge\_1.
- Console is always on, https and ssh are on, http and telnet are off
- One account with username/password = admin/admin.

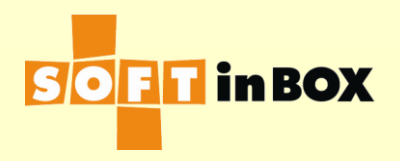

### Emergency Account

### Select "Emergency account" on the boot menu on the console.

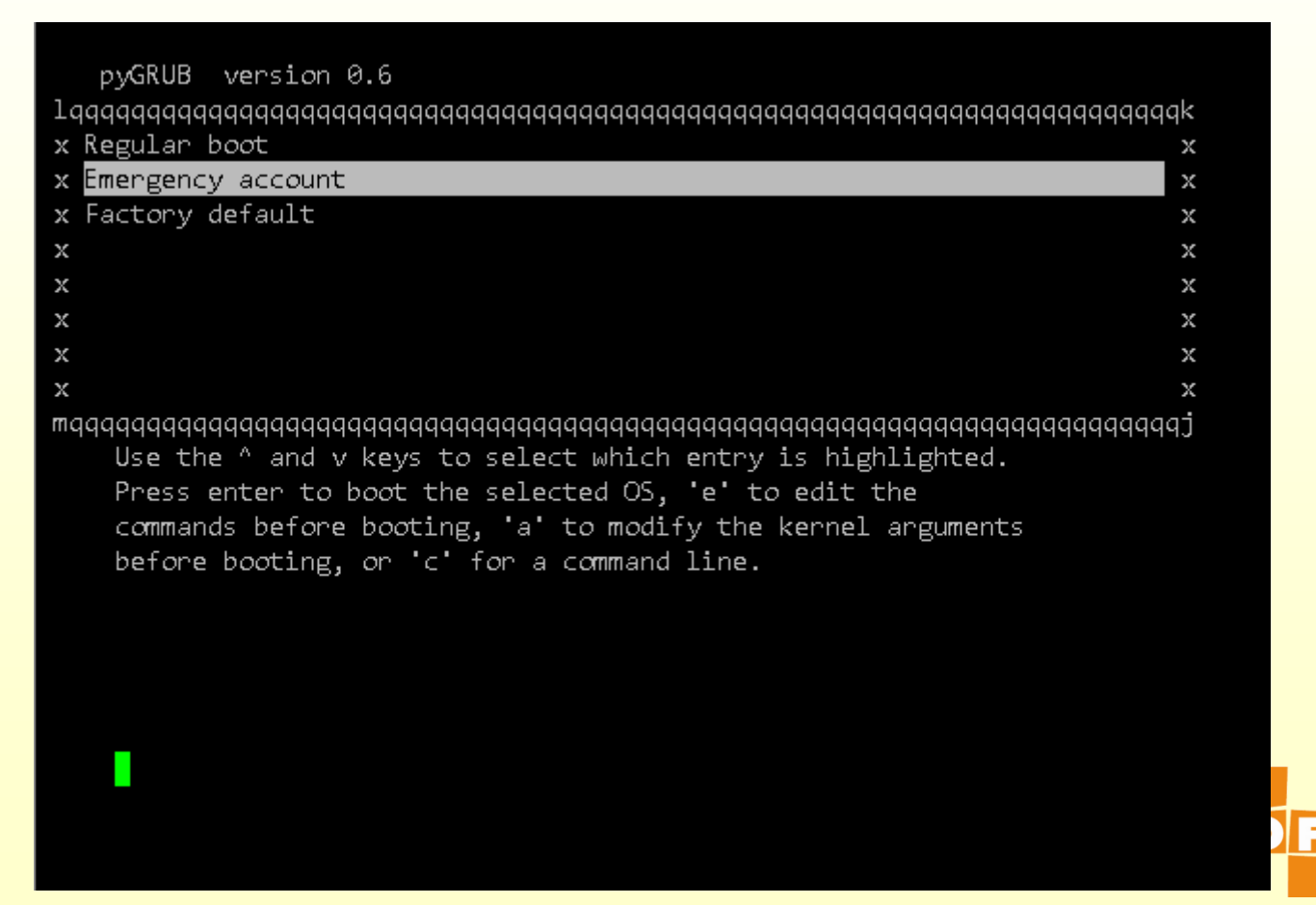

in BOX

# Emergency Account

- Login with username = emergency and password = emergency during the initial 30 seconds the system is booted.
- Useful commands:
  - get all (show the current configuration)
  - save config from default to system (restore the default configuration)
  - get ip
  - get route
  - get dns
  - get account

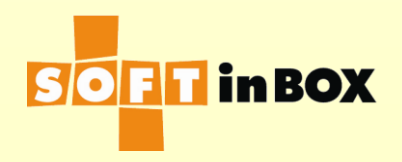

## **Restore Factory Defaults**

### Select "Factory default" on the boot menu.

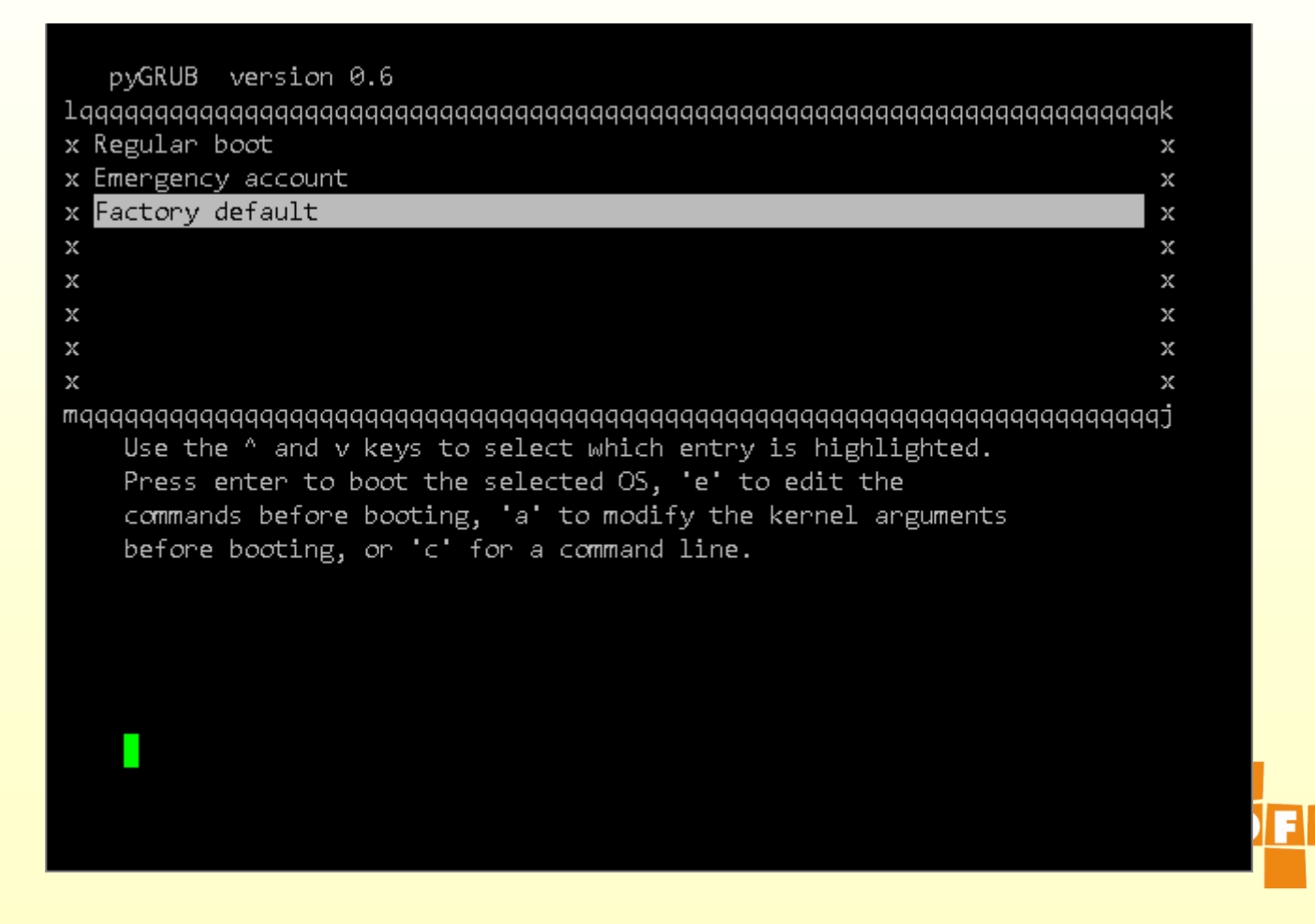

in **BOX** 

### Web UI Layout

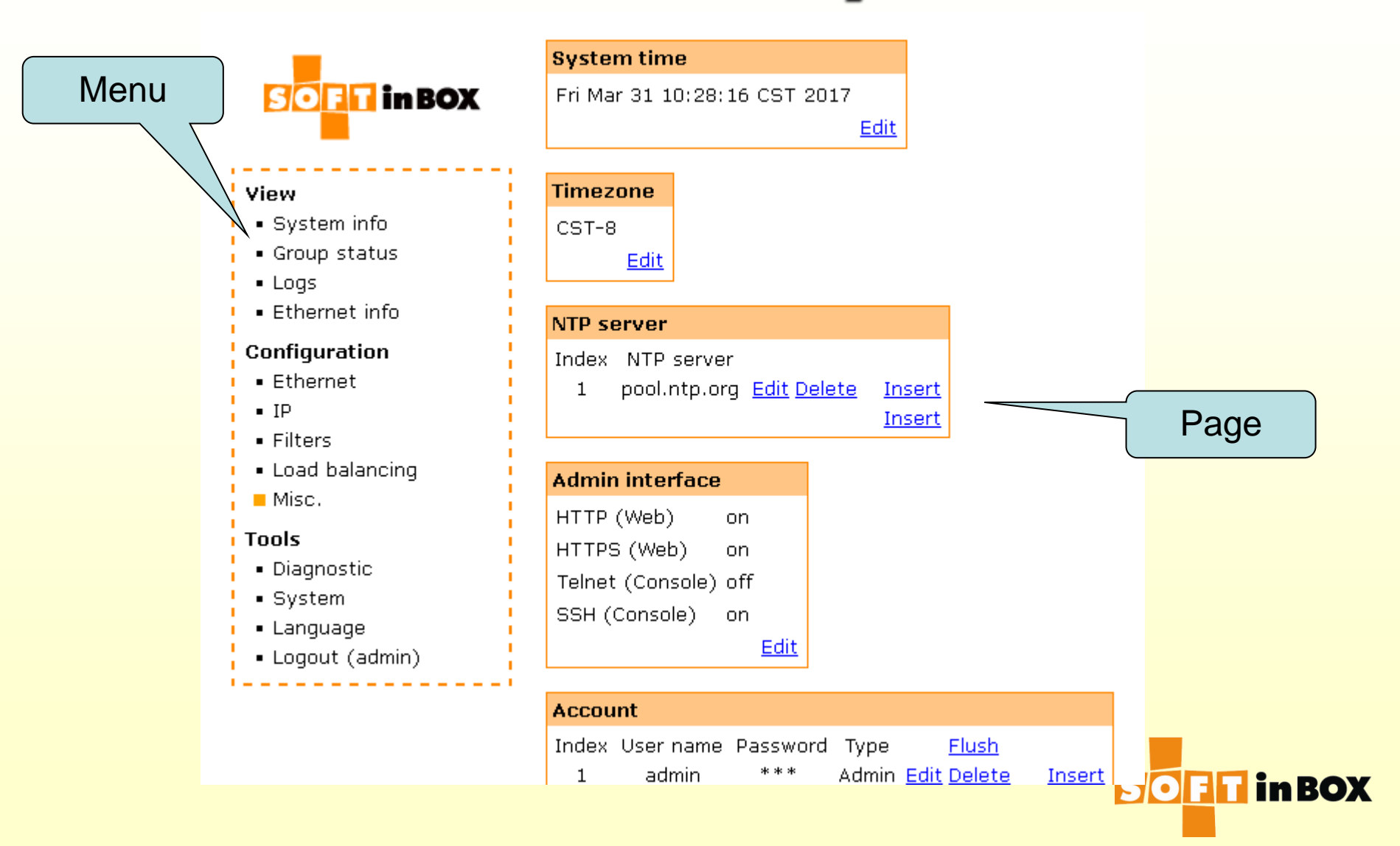

# Command Line Interface (CLI)

Welcome to ServerDiff ref login: admin Password:

> Welcome to ServerDiff (TAB for help)

```
admin# get ip
set ip flush
set ip append ipmask 192.168.1.99/24 bridge bridge_1
admin# get route
set route flush
set route append dst default via 192.168.1.1
admin# get account
set account flush
set account flush
set account append username admin crypt_password $1$/syGMAyD$bg/jamK1mb88fjuIcdt
ki. type Admin
admin# get admin
set admin http off https on telnet off ssh on
admin#
```

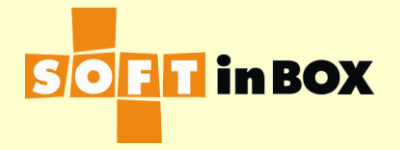

# **CLI Editing Keys**

| Key name               | Function                                           |
|------------------------|----------------------------------------------------|
| Control-A              | Jump to the front of the command.                  |
| Control-B or LEFT      | Move the cursor backward one character.            |
| Control-C              | Cancel the command.                                |
| Control-D or DELETE    | Delete the character on the cursor.                |
| Control-E              | Jump to the end of the command.                    |
| Control-F or RIGHT     | Move forward one character.                        |
| Control-H or Backspace | Delete the character on the left of the cursor.    |
| Control-P or UP        | Browse the previous command in the history buffer. |
| Control-N or DOWN      | Browse the next command in the history buffer.     |
| Control-R              | Clear the screen.                                  |
| ТАВ                    | Help.                                              |
| Enter                  | Execute the command.                               |

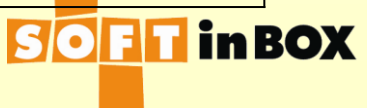

## CLI Usage

### get ip

- set ip append ipmask 192.168.1.99/24 bridge bridge\_1
- If you see error messages, the command failed. Correct the command and try again.
- Otherwise (no error message), the command is applied successfully, and new configuration is saved.

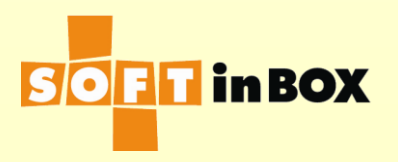

# Network topology before you install vDiff

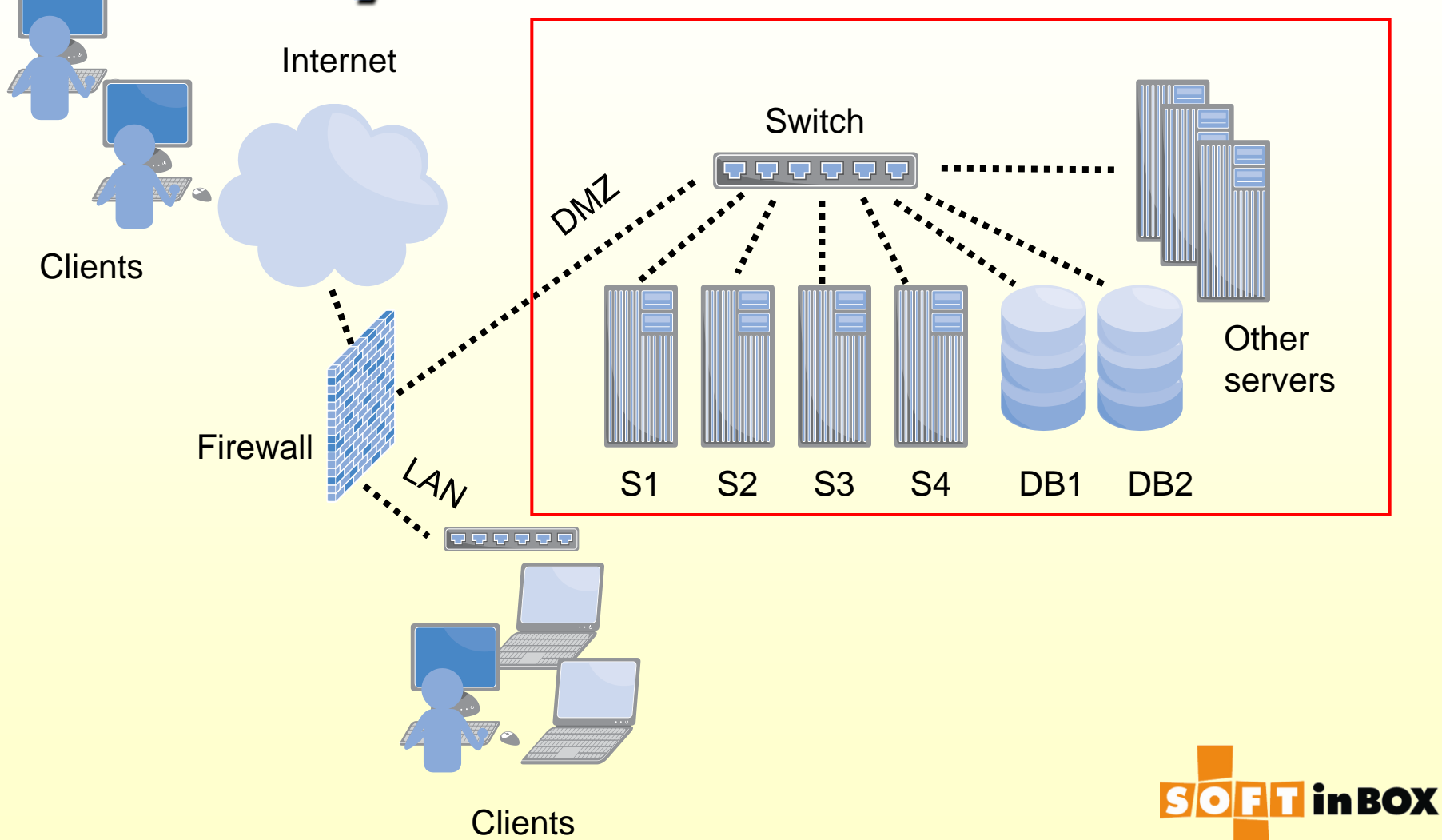

Basic Networking models for AP load balancing

- Transparent bridge mode
- VIP bridge mode
- Single-arm mode
- VIP router mode
- FW mode

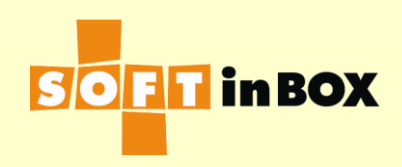

### Mode 1: Transparent Bridge Mode

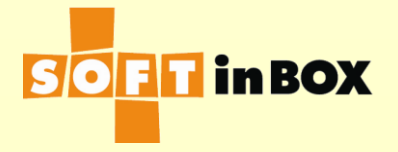

### Transparent Bridge (TB) Mode

 $\checkmark$  Configure vDiff as a bridge (i.e., L2 switch) and place it in front of the AP servers. ✓Clients connects as before to the AP servers (with IP or domain name to the AP servers), with the added benefits of load balancing and fault tolerance. ✓ Servers see the real source IP of the clients.

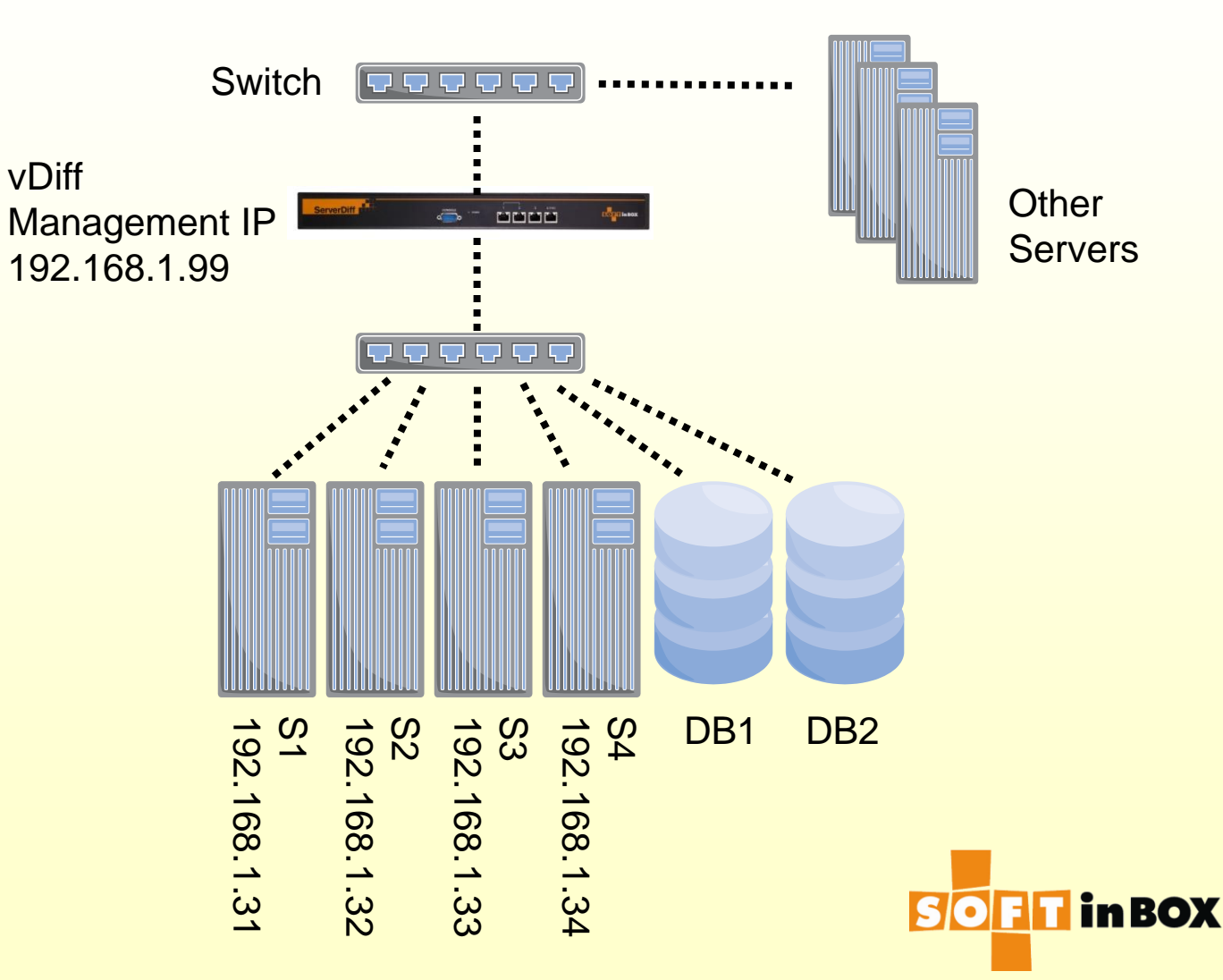

## High Availability in TB mode

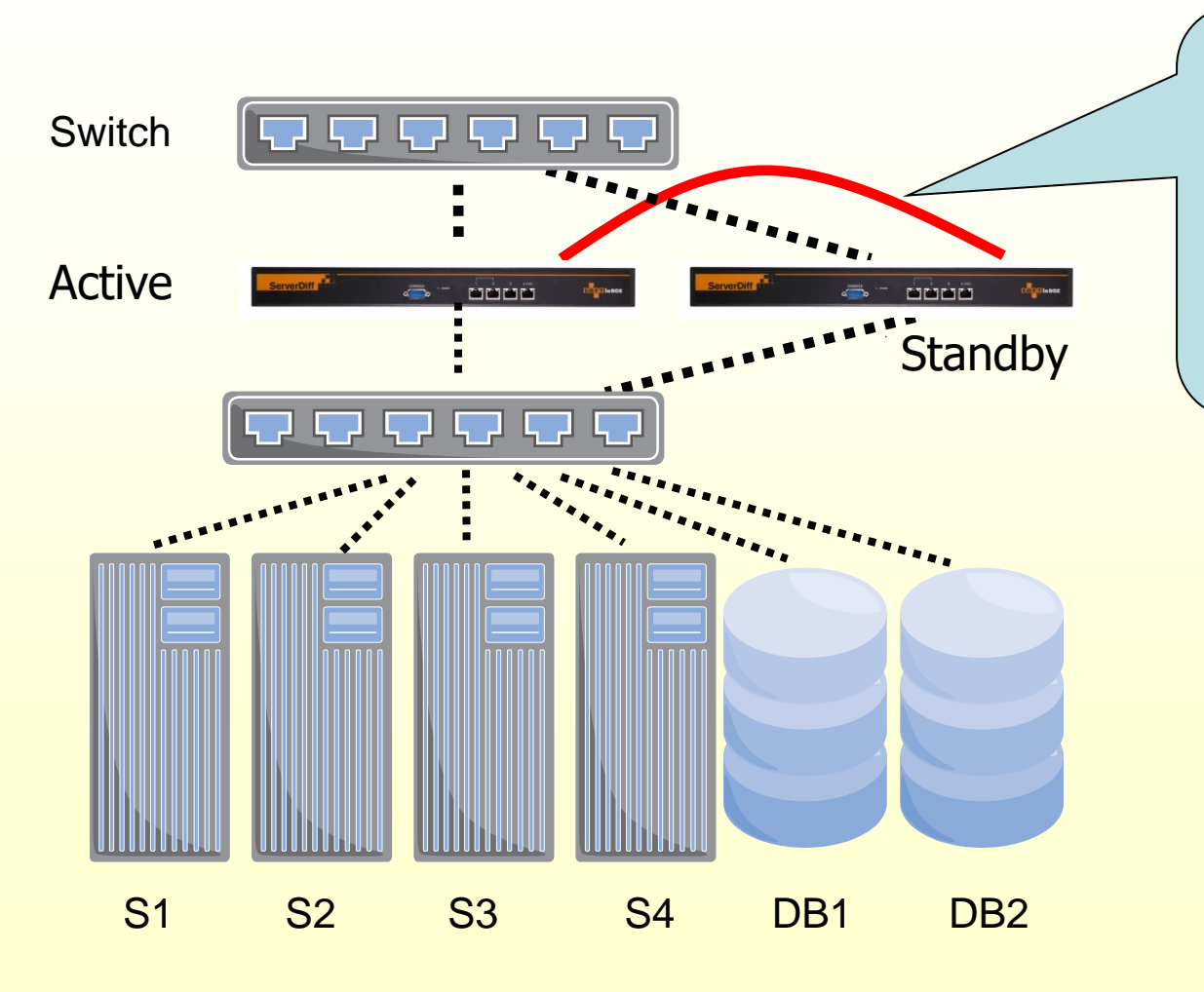

The HA link. See the high availability section for more information.

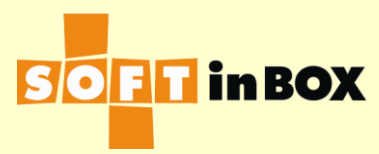

## Configuration in TB mode (1/4)

#### Ethernet port setting

| Ethernet | Speed    | Watch | Mode |             |
|----------|----------|-------|------|-------------|
| e1       | all-auto | off   | on   | <u>Edit</u> |
| e2       | all-auto | off   | on   | <u>Edit</u> |

#### Ethernet bonding

| Ethernet | Mode                      |
|----------|---------------------------|
| e1       | active-backup <u>Edit</u> |
| e2       | active-backup <u>Edit</u> |

#### VLAN and bridge binding

| Index | Ethernet | VLAN tag | bridge   | path cost | port priority |    |
|-------|----------|----------|----------|-----------|---------------|----|
| 1     | e1       | none     | bridge_1 | 100       | 32            | Ec |
| 2     | e2       | none     | bridge_1 | 100       | 32            | Ec |

| Bridge list |          |                    |               |  |  |
|-------------|----------|--------------------|---------------|--|--|
| Index       | Name     |                    |               |  |  |
| 1           | bridge_1 | <u>Edit Delete</u> | <u>Insert</u> |  |  |
|             |          |                    | <u>Insert</u> |  |  |

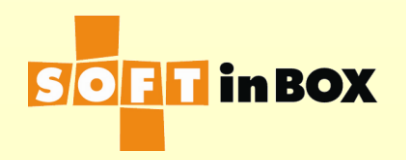

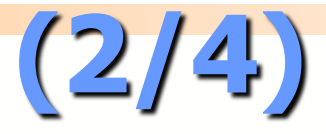

#### IPv4 address

| Index | IP/mask         | Bridge   |                    |        |
|-------|-----------------|----------|--------------------|--------|
| 1     | 192.168.1.99/24 | bridge_1 | <u>Edit Delete</u> | Insert |
|       |                 |          |                    | Insert |

| IPv4 route |                    |             |                    |               |  |  |  |
|------------|--------------------|-------------|--------------------|---------------|--|--|--|
| Index      | Destination subnet | Gateway     |                    |               |  |  |  |
| 1          | default            | 192.168.1.1 | <u>Edit Delete</u> | <u>Insert</u> |  |  |  |
|            |                    |             |                    | Insert        |  |  |  |

| IPv4  | ARP watch    |          |                      |                  |
|-------|--------------|----------|----------------------|------------------|
| Index | IP           | Bridge   | <u>Flush</u>         |                  |
| 1     | 192.168.1.31 | bridge_1 | <u>Edit Delete</u>   | <u>Insert</u>    |
| 2     | 192.168.1.32 | bridge_1 | Edit Delete U        | <u>lp Insert</u> |
| 3     | 192.168.1.33 | bridge_1 | <u>Edit Delete U</u> | lp <u>Insert</u> |
| 4     | 192.168.1.34 | bridge_1 | Edit Delete U        | lp <u>Insert</u> |
|       |              |          |                      | <u>Insert</u>    |

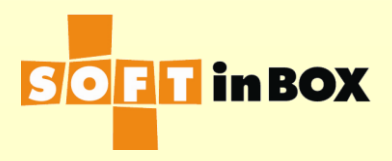

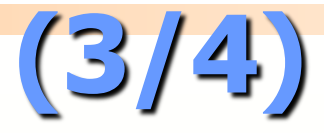

#### Group list

Index Name

1 G\_web\_sample VIP 192.168.1.31, <u>Edit Delete</u> <u>Insert</u> tcp 80,443, 4 targets. <u>Detail</u>

<u>Insert</u>

Edit

#### Group G\_web\_sample parameter

Virtual IP: 192.168.1.31 Virtual IP6:

TCP ports: 80,443

TCF ports. 00,4

UDP ports:

\_\_\_\_\_

Load balancing algorithm: RANDOM

Session help: S

Session timeout: 600

Connection limit per session: 1000000

\_\_\_\_\_

SNAT IP:

SNAT IP6:

DNAT: on

All targets down action: CONTINUE

#### Group G\_web\_sample health check

Health check method: HTTP Health check port: 80 HTTP URL to check: / HTTP text to match: 200 OK Health check interval (in sec): 10 Health check target: Health check counts: 1:1:0:1:1:0 One target down action: CONTINUE

<u>Edit</u>

| Group G_web_sample target list |       |              |     |        |       |                       |  |  |
|--------------------------------|-------|--------------|-----|--------|-------|-----------------------|--|--|
| Index                          | Name  | IP           | IP6 | Weight | Misc. | Flush                 |  |  |
| 1                              | AP_31 | 192.168.1.31 |     | 1      |       | Edit Delete           |  |  |
| 2                              | AP_32 | 192.168.1.32 |     | 1      |       | <u>Edit Delete Up</u> |  |  |
| 3                              | AP_33 | 192.168.1.33 |     | 1      |       | <u>Edit Delete Up</u> |  |  |
| 4                              | AP_34 | 192.168.1.34 |     | 1      |       | Edit Delete Up        |  |  |

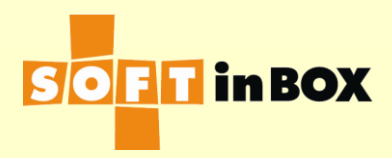

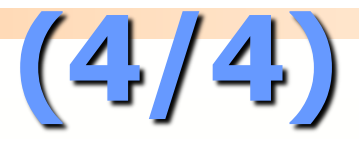

#### Table

| Index | Name         |              | Flush              |               |
|-------|--------------|--------------|--------------------|---------------|
| 1     | Root         | (root table) | <u>Edit Delete</u> | <u>Insert</u> |
| 2     | admin_accept |              | Edit Delete Up     | <u>Insert</u> |
| 3     | group_tweak  |              | Edit Delete Up     | <u>Insert</u> |
|       |              |              |                    | <u>Insert</u> |

| Filter | Root (r | oot table) |                |         |              |                    |               |               |                          |
|--------|---------|------------|----------------|---------|--------------|--------------------|---------------|---------------|--------------------------|
| Index  | Bridge  | Source IP  | Destination IP | Misc.   | Ac           | tion               |               | <u>Flush</u>  |                          |
| 1      |         |            |                |         | CALL#adr     | min_accept         | t <u>Edit</u> | <u>Delete</u> | Insert                   |
| 2      |         |            |                |         | CALL#gr      | oup_tweak          | Edit          | <u>Delete</u> | Up Insert                |
|        |         |            |                |         |              |                    |               |               | Insert                   |
|        |         |            |                |         |              |                    |               |               |                          |
| Filter | admin_  | accept     |                |         |              |                    |               |               |                          |
| Index  | Bridge  | Source IF  | Destination    | IP Mis  | c. Actio     | n                  |               | $\leq$        |                          |
| 1      |         | 10.10.10.1 | 23             |         | ACCE         | PT <u>Edit Del</u> | <u>ete</u>    | <u>Insert</u> |                          |
|        |         |            |                |         |              |                    |               | <u>Insert</u> |                          |
|        |         |            |                |         |              |                    |               |               |                          |
| Filter | group_t | tweak      |                |         |              |                    |               |               |                          |
| Index  | Bridge  | Source IP  | Destinat       | ion IP  |              | Misc.              |               | Actio         | n                        |
| 1      | 2       |            | 192.168.1.32-1 | 192.168 | .1.34<br>ds  | TCP<br>tport=80    | L4SW          | /#G_we        | b_sample <mark>Ec</mark> |
| 2      |         |            | 192.168.1.32-1 | 192.168 | .1.34<br>dst | TCP<br>port=443    | L4SW          | /#G_we        | b_sample <mark>Ec</mark> |

Do not load balance connections from the administrator (you, 10.10.10.123). So when you connect to say 192.168.1.32 you are not load balanced. This helps debugging.

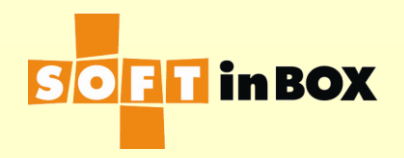

## Mode 2: VIP Bridge Mode

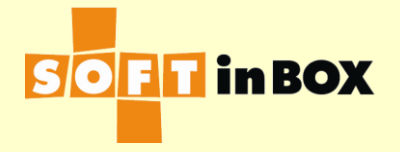

### VIP Bridge Mode

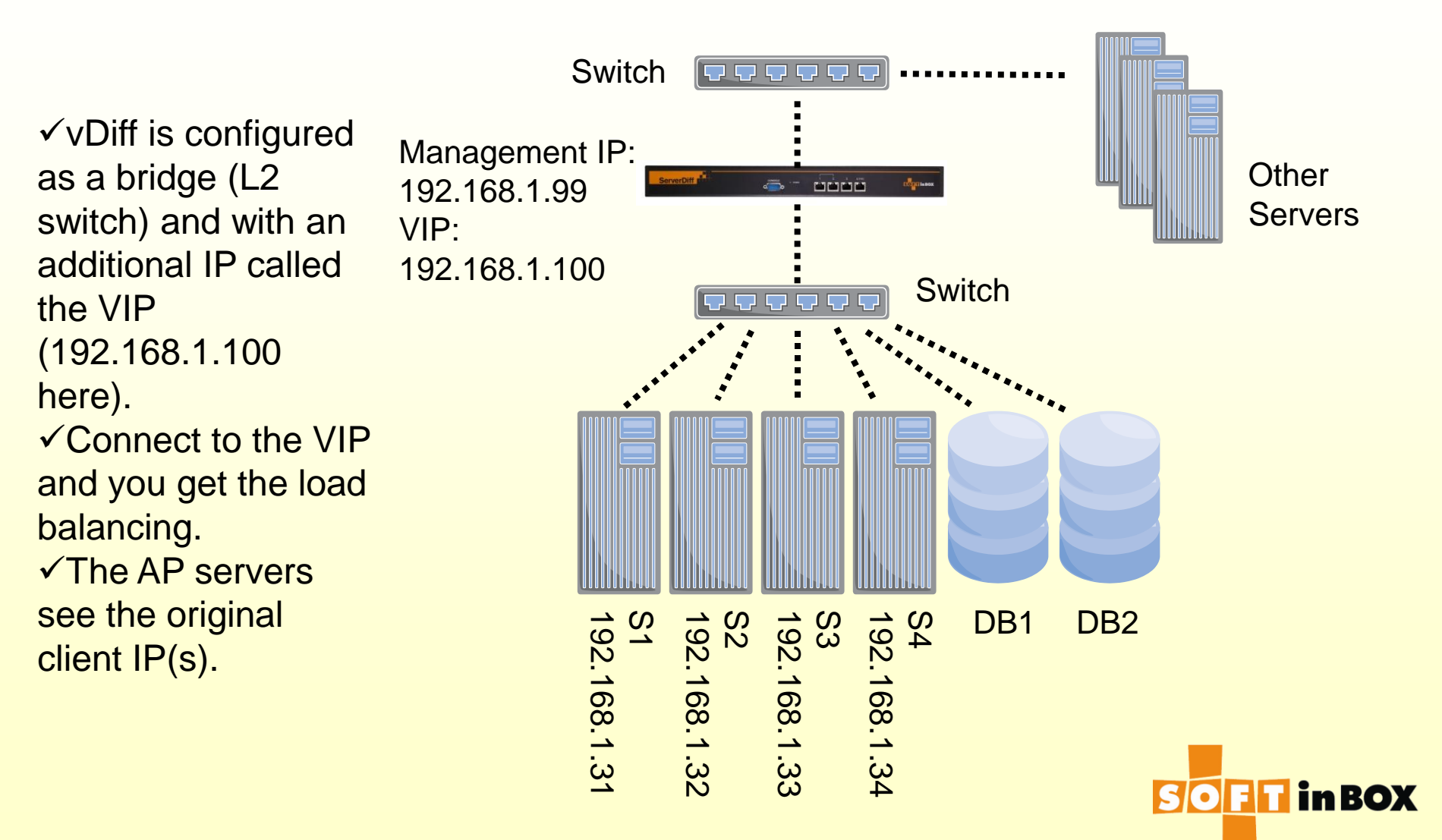

### HA in VIP bridge mode

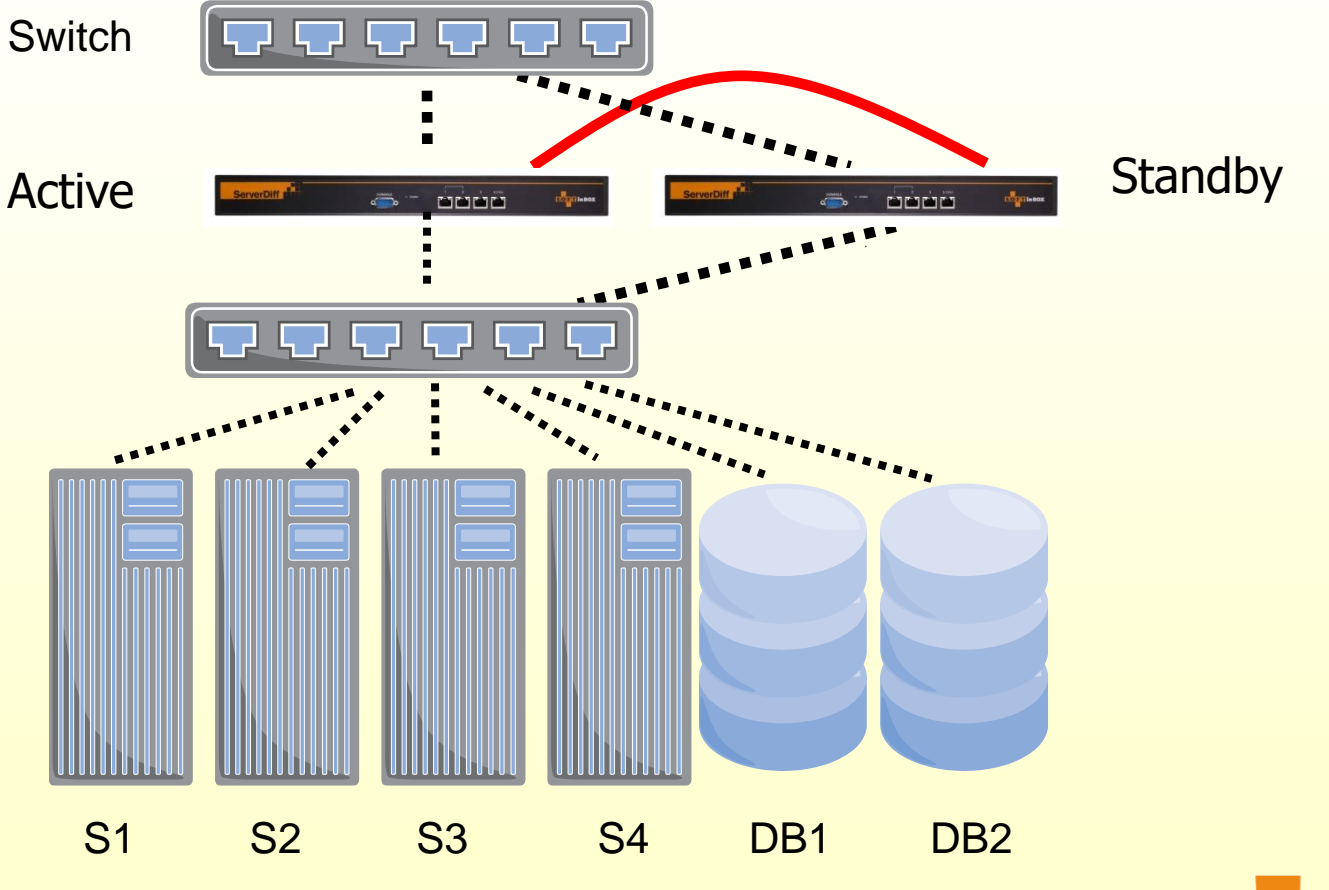

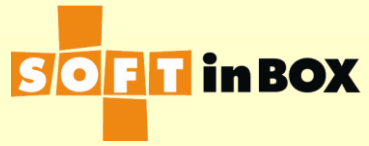

## VIP bridge mode config (1/3)

#### Ethernet port setting

| Ethernet | Speed    | Watch | Mode |             |
|----------|----------|-------|------|-------------|
| e1       | all-auto | off   | on   | <u>Edit</u> |
| e2       | all-auto | off   | on   | <u>Edit</u> |

#### Ethernet bonding

| Ethernet | Mode                      |
|----------|---------------------------|
| e1       | active-backup <u>Edit</u> |
| e2       | active-backup <u>Edit</u> |

#### VLAN and bridge binding

| Index | Ethernet | VLAN tag | bridge   | path cost | port priority |    |
|-------|----------|----------|----------|-----------|---------------|----|
| 1     | e1       | none     | bridge_1 | 100       | 32            | Ec |
| 2     | e2       | none     | bridge_1 | 100       | 32            | Ec |

#### Bridge list

| Index | Name     |                    |        |
|-------|----------|--------------------|--------|
| 1     | bridge_1 | <u>Edit Delete</u> | Insert |
|       |          |                    | Insert |

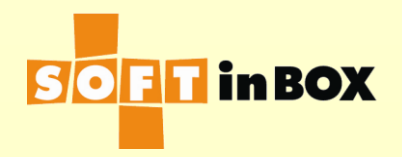

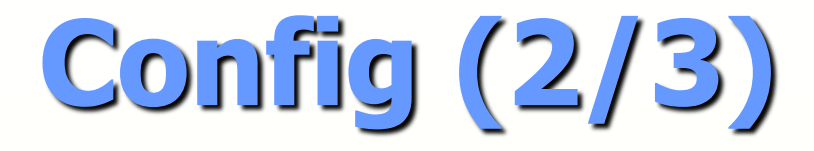

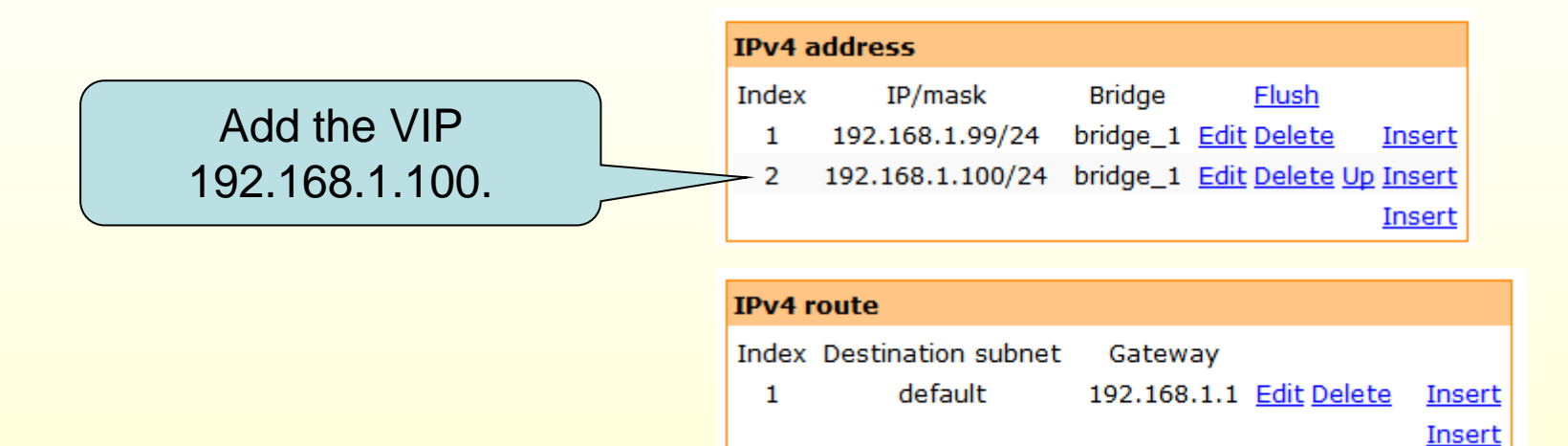

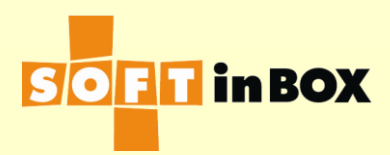

# Config (3/3)

#### Group list Index Name 1 G\_web\_sample VIP 192.168.1.100, Edit Delete Insert tcp 80,443, 4 targets. Detail Insert

#### Group G\_web\_sample parameter

Virtual IP: 192.168.1.100

Virtual IP6:

TCP ports: 80,443

UDP ports:

\_\_\_\_\_

Load balancing algorithm: RANDOM

Session help: S

Session timeout: 600

Connection limit per session: 1000000

Edit

\_\_\_\_\_

SNAT IP:

SNAT IP6:

DNAT: on

All targets down action: CONTINUE

#### Group G\_web\_sample health check

Health check method: HTTP Health check port: 80 HTTP URL to check: / HTTP text to match: 200 OK Health check interval (in sec): 10 Health check target: Health check target: Health check counts: 1:1:0:1:1:0 One target down action: CONTINUE

| Group G_web_sample target list |       |              |     |        |       |                       |
|--------------------------------|-------|--------------|-----|--------|-------|-----------------------|
| Index                          | Name  | IP           | IP6 | Weight | Misc. | <u>Flush</u>          |
| 1                              | AP_31 | 192.168.1.31 |     | 1      |       | Edit Delete           |
| 2                              | AP_32 | 192.168.1.32 |     | 1      |       | <u>Edit Delete Up</u> |
| 3                              | AP_33 | 192.168.1.33 |     | 1      |       | <u>Edit Delete Up</u> |
| 4                              | AP_34 | 192.168.1.34 |     | 1      |       | <u>Edit Delete Up</u> |

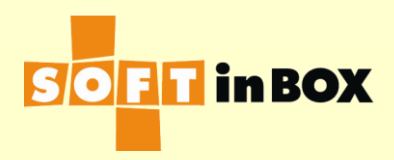

### Mode 3: VIP One-Arm Mode

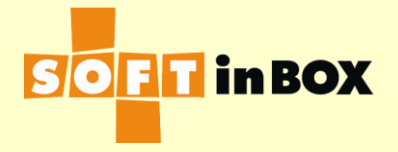

# Mode 3: VIP One-Arm Mode

Other Servers

 ✓ A Client connects to the VIP (192.168.1.100).
 ✓ vDiff connects to the selected server, with VIP as the source IP.
 ✓ The server processes the

request and reply to

VIP (which is vDiff).

✓ vDiff reply to the

client.

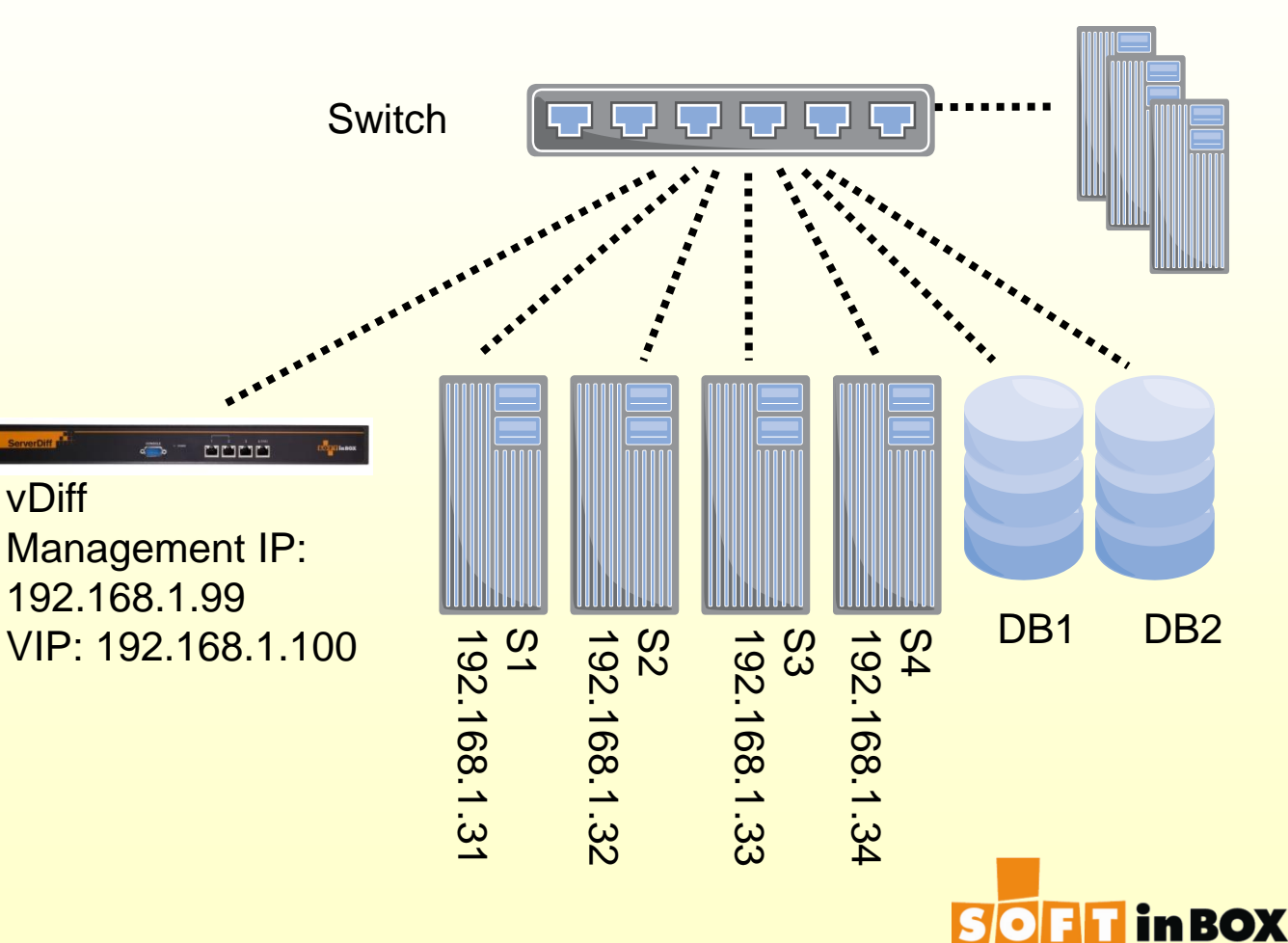

### Characteristics

- vDiff is acting just like a host, with one cable to the switch.
- The AP server does not see the IP(s) of the clients. All the connections comes from the VIP.

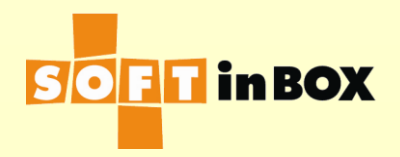

### HA in one-arm mode

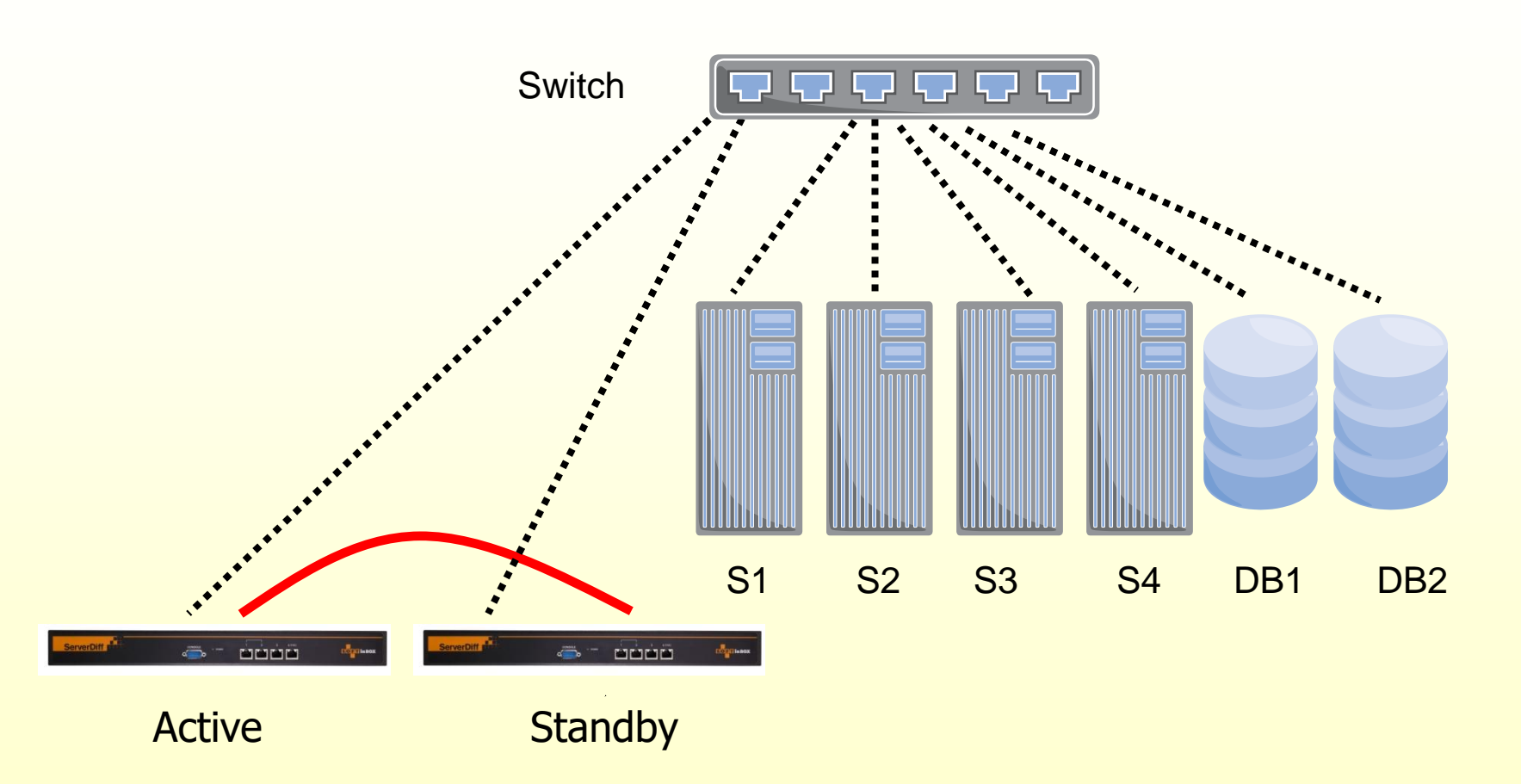

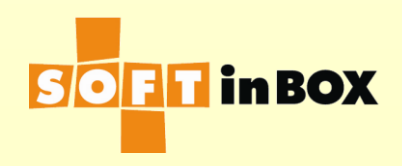

# Config (1/3)

| VLAN and bridge binding |          |          |          |           |               |                    |               |  |
|-------------------------|----------|----------|----------|-----------|---------------|--------------------|---------------|--|
| Index                   | Ethernet | VLAN tag | bridge   | path cost | port priority | <u>Edit Delete</u> | <u>Insert</u> |  |
| 1                       | e1       | none     | bridge_1 | 100       | 32            |                    | Insert        |  |

| Bridge list            |               |  |  |  |
|------------------------|---------------|--|--|--|
| Index Name             |               |  |  |  |
| 1 bridge_1 Edit Delete | <u>Insert</u> |  |  |  |
|                        | <u>Insert</u> |  |  |  |

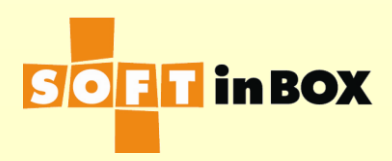

# Config (2/3)

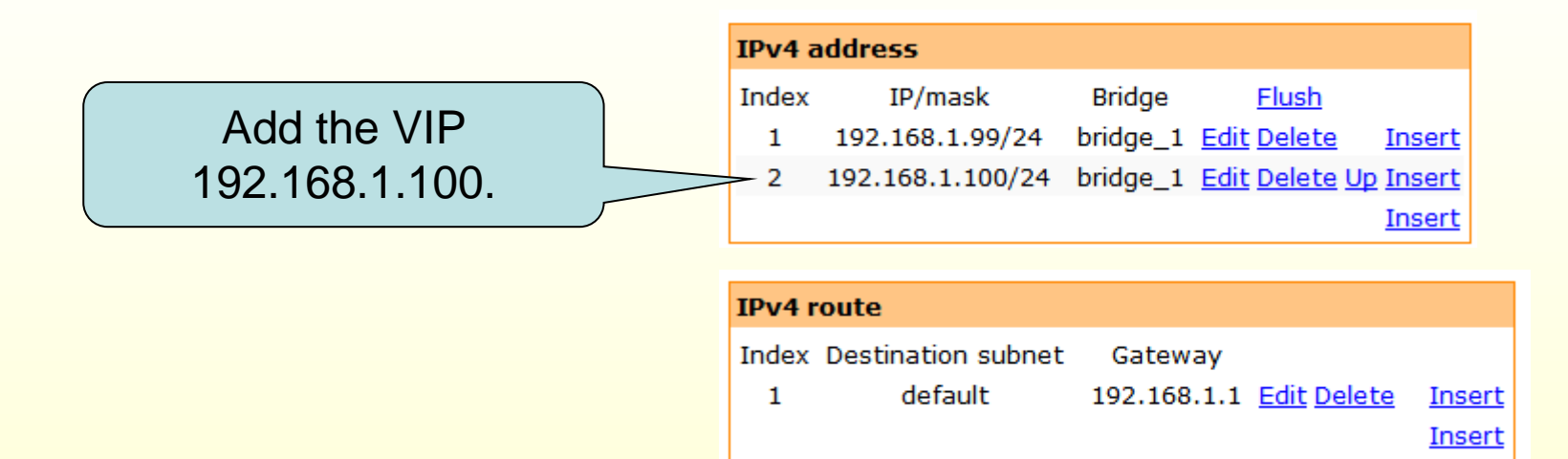

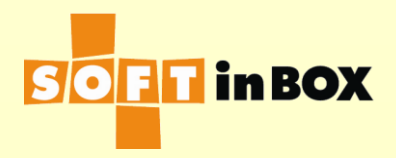

# Config (3/3)

#### Group G\_web\_sample health check

Health check method: HTTP Health check port: 80 HTTP URL to check: / HTTP text to match: 200 OK Health check interval (in sec): 10 Health check target: Health check counts: 1:1:0:1:1:0 One target down action: CONTINUE

<u>Edit</u>

#### Group G\_web\_sample target list

Notice!

| Index | Name  | IP           | IP6 Weight | Misc. | Flush                 |
|-------|-------|--------------|------------|-------|-----------------------|
| 1     | AP_31 | 192.168.1.31 | 1          |       | <u>Edit Delete</u>    |
| 2     | AP_32 | 192.168.1.32 | 1          |       | <u>Edit Delete Up</u> |
| 3     | AP_33 | 192.168.1.33 | 1          |       | <u>Edit Delete Up</u> |
| 4     | AP_34 | 192.168.1.34 | 1          |       | Edit Delete Up        |

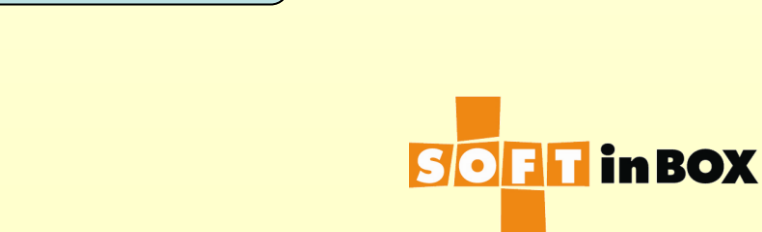

#### Group list Index Name 1 G\_web\_sample VIP 192.168.1.100, Edit Delete Insert tcp 80,443, 4 targets. Detail Insert

#### Group G\_web\_sample parameter

Virtual IP: 192.168.1.100

Virtual IP6:

TCP ports: 80,443

UDP ports:

\_\_\_\_\_

Load balancing algorithm: RANDOM

Session help: S

Session timeout: 600

Connection limit per session: 1000000

\_\_\_\_\_

SNAT IP: 192.168.1.100

SNAT IP6:

DNAT: on

All targets down action: CONTINUE

<u>Edit</u>
#### Mode 4: VIP Router Mode

✓vDiff is configured as a router and with an additional IP called the VIP (192.168.1.100 here). ✓ 192.168.2.1 is the gateway for the hosts in 192.168.2.0/24  $\checkmark$  The clients Connect to the VIP and get load balanced. ✓The AP servers see the original client IP(s).

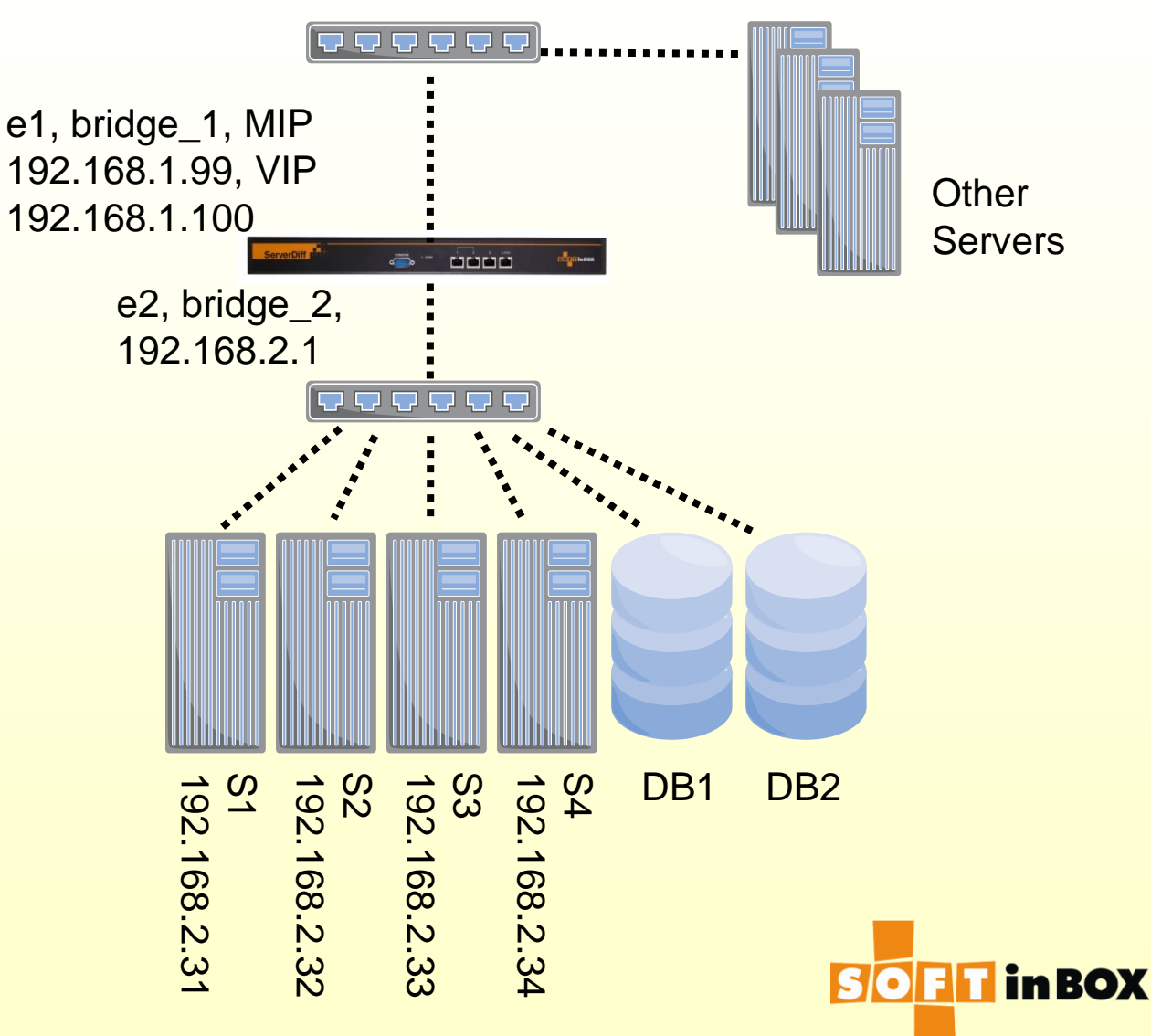

#### HA in VIP router mode

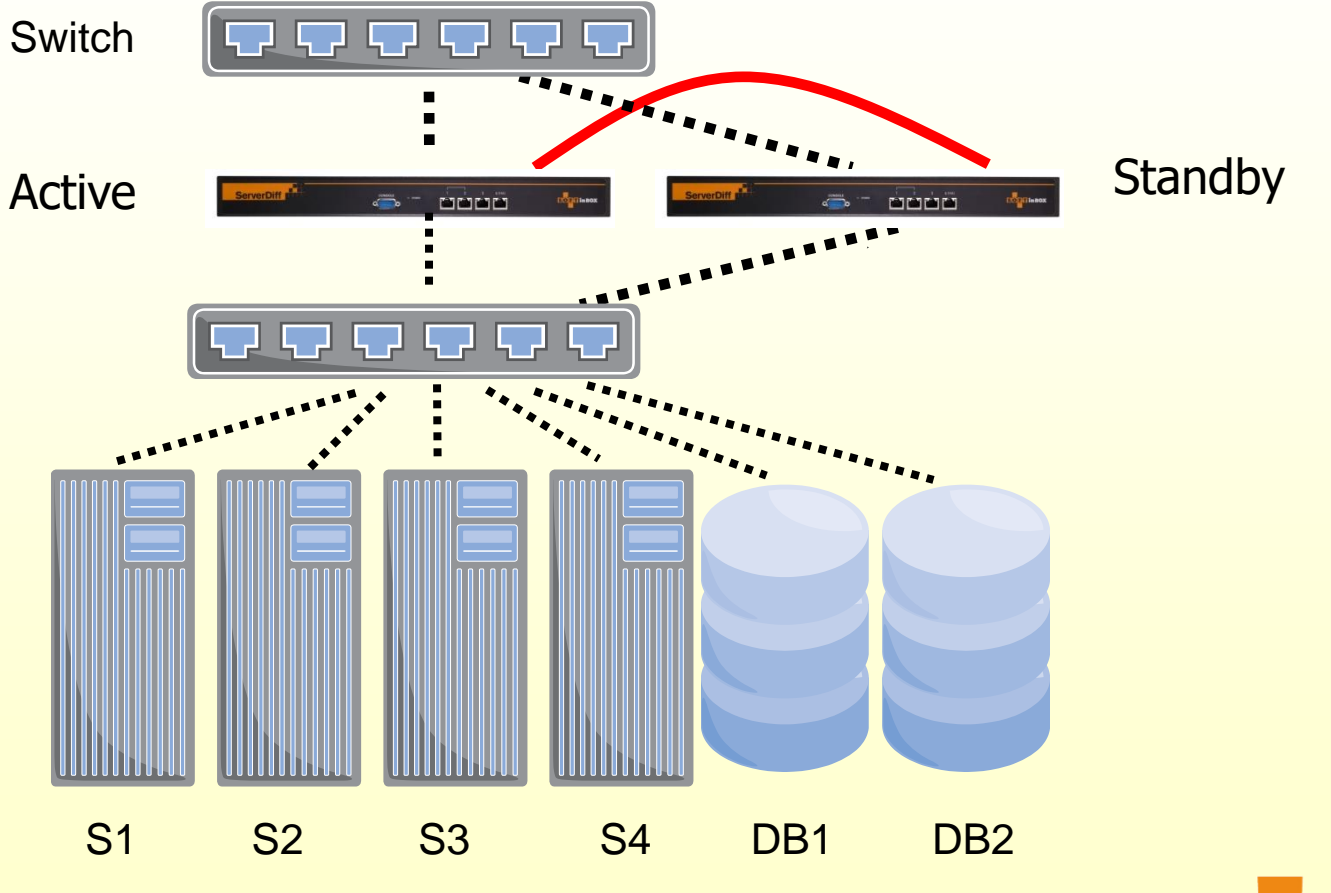

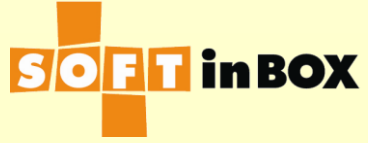

### **Config (1/3)**

| VLAN and bridge binding |          |          |          |           |               |                      |                 |  |
|-------------------------|----------|----------|----------|-----------|---------------|----------------------|-----------------|--|
| Index                   | Ethernet | VLAN tag | bridge   | path cost | port priority | <u>Flush</u>         |                 |  |
| 1                       | e1       | none     | bridge_1 | 100       | 32            | <u>Edit Delete</u>   | <u>Insert</u>   |  |
| 2                       | e2       | none     | bridge_2 | 100       | 32            | <u>Edit Delete U</u> | <u>p Insert</u> |  |
|                         |          |          |          |           |               |                      | <u>Insert</u>   |  |

| Bridge list |          |                    |               |  |  |  |  |  |
|-------------|----------|--------------------|---------------|--|--|--|--|--|
| Index       | Name     | <u>Flush</u>       |               |  |  |  |  |  |
| 1           | bridge_1 | <u>Edit Delete</u> | <u>Insert</u> |  |  |  |  |  |
| 2           | bridge_2 | Edit Delete Up     | <u>Insert</u> |  |  |  |  |  |
|             |          |                    | <u>Insert</u> |  |  |  |  |  |

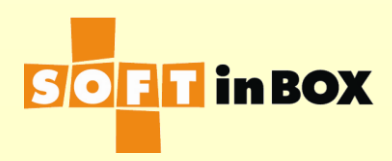

### Config (2/3)

| IPv4 address |                  |          |                    |        |  |  |  |  |  |  |
|--------------|------------------|----------|--------------------|--------|--|--|--|--|--|--|
| Index        | IP/mask          | Bridge   | <u>Flush</u>       |        |  |  |  |  |  |  |
| 1            | 192.168.1.99/24  | bridge_1 | <u>Edit Delete</u> | Insert |  |  |  |  |  |  |
| 2            | 192.168.1.100/24 | bridge_1 | Edit Delete Up     | Insert |  |  |  |  |  |  |
| 3            | 192.168.2.1/24   | bridge_2 | Edit Delete Up     | Insert |  |  |  |  |  |  |
|              |                  |          |                    | Insert |  |  |  |  |  |  |

| IPv4 route |                    |             |             |               |  |  |  |  |
|------------|--------------------|-------------|-------------|---------------|--|--|--|--|
| Index      | Destination subnet | Gateway     |             |               |  |  |  |  |
| 1          | default            | 192.168.1.1 | Edit Delete | <u>Insert</u> |  |  |  |  |
|            |                    |             |             | <u>Insert</u> |  |  |  |  |

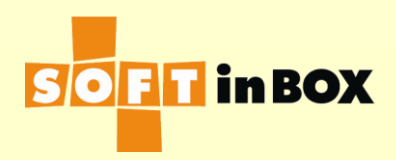

### Config (3/3)

#### Group list

#### Index Name

1 G\_web\_sample VIP 192.168.1.100, <u>Edit Delete</u> <u>Insert</u> tcp 80,443, 4 targets. <u>Detail</u>

<u>Insert</u>

Edit

#### Group G\_web\_sample parameter

Virtual IP: 192.168.1.100

Virtual IP6:

TCP ports: 80,443

UDP ports:

\_\_\_\_\_

Load balancing algorithm: RANDOM

Session help: S

Session timeout: 600

Connection limit per session: 1000000

SNAT IP:

SNAT IP6:

DNAT: on

All targets down action: CONTINUE

#### Group G\_web\_sample health check Health check method: HTTP

Health check method: HTTP Health check port: 80 HTTP URL to check: / HTTP text to match: 200 OK Health check interval (in sec): 10 Health check target: Health check target: Health check counts: 1:1:0:1:1:0 One target down action: CONTINUE

<u>Edit</u>

| Group | Group G_web_sample target list |              |            |       |                       |  |  |  |  |  |  |
|-------|--------------------------------|--------------|------------|-------|-----------------------|--|--|--|--|--|--|
| Index | Name                           | IP           | IP6 Weight | Misc. | <u>Flush</u>          |  |  |  |  |  |  |
| 1     | AP_31                          | 192.168.2.31 | 1          |       | Edit Delete           |  |  |  |  |  |  |
| 2     | AP_32                          | 192.168.2.32 | 1          |       | <u>Edit Delete Up</u> |  |  |  |  |  |  |
| 3     | AP_33                          | 192.168.2.33 | 1          |       | <u>Edit Delete Up</u> |  |  |  |  |  |  |
| 4     | AP_34                          | 192.168.2.34 | 1          |       | <u>Edit Delete Up</u> |  |  |  |  |  |  |

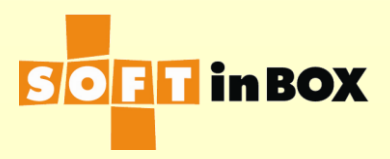

#### 5: VIP FW mode

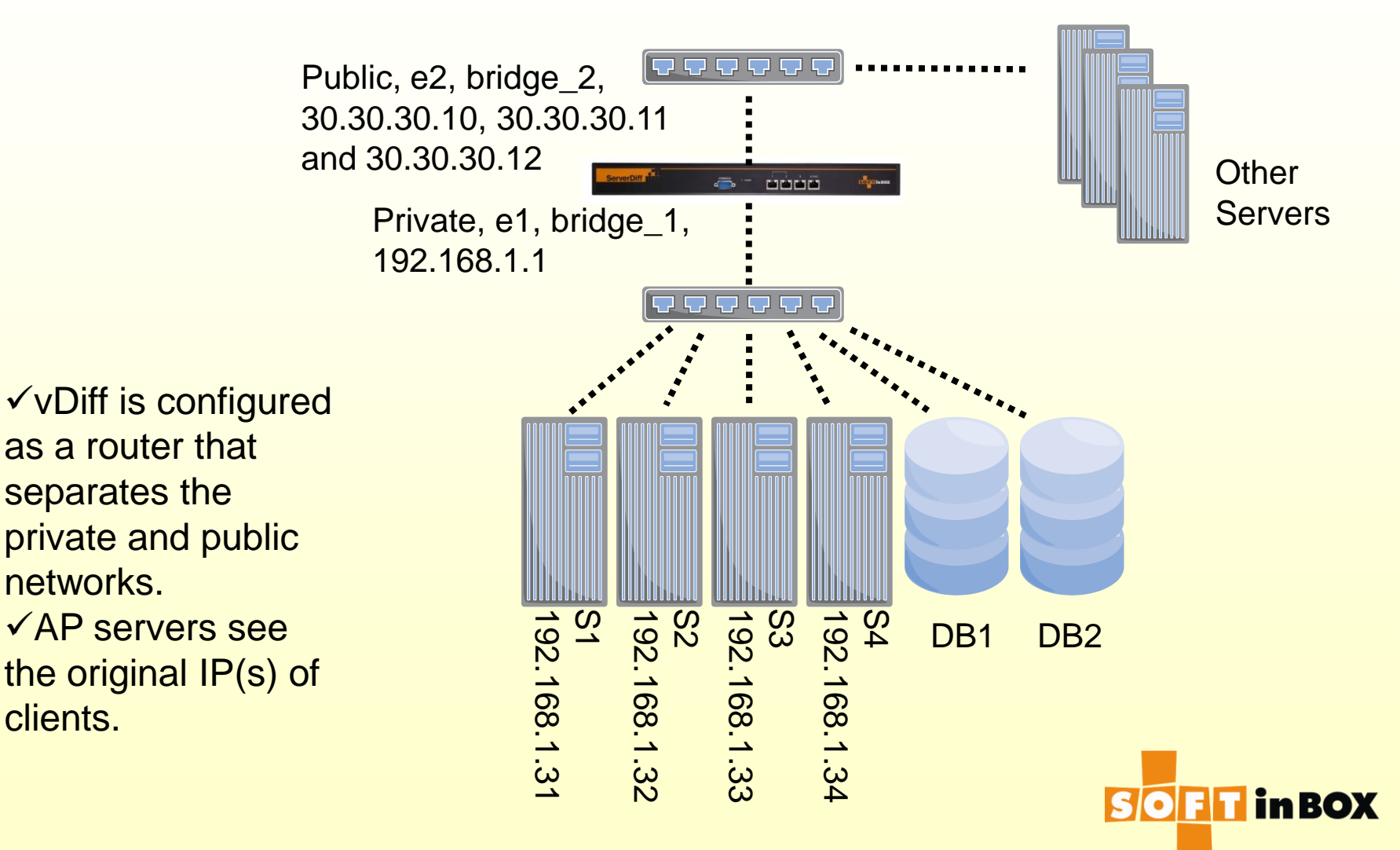

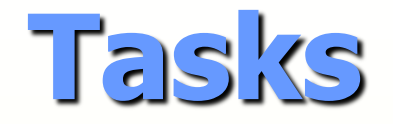

- vDiff is a simple firewall that separates the public and the private subnets.
- 30.30.30.10 is the source IP for outbound connections.
- Connections to 30.30.30.11 (which is called the VIP) is load balanced to the AP servers.
- Connections to 30.30.30.12 is redirected to some internal server.
- See the configuration in the following for details.

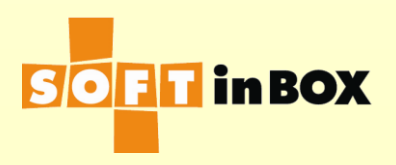

#### HA in FW mode

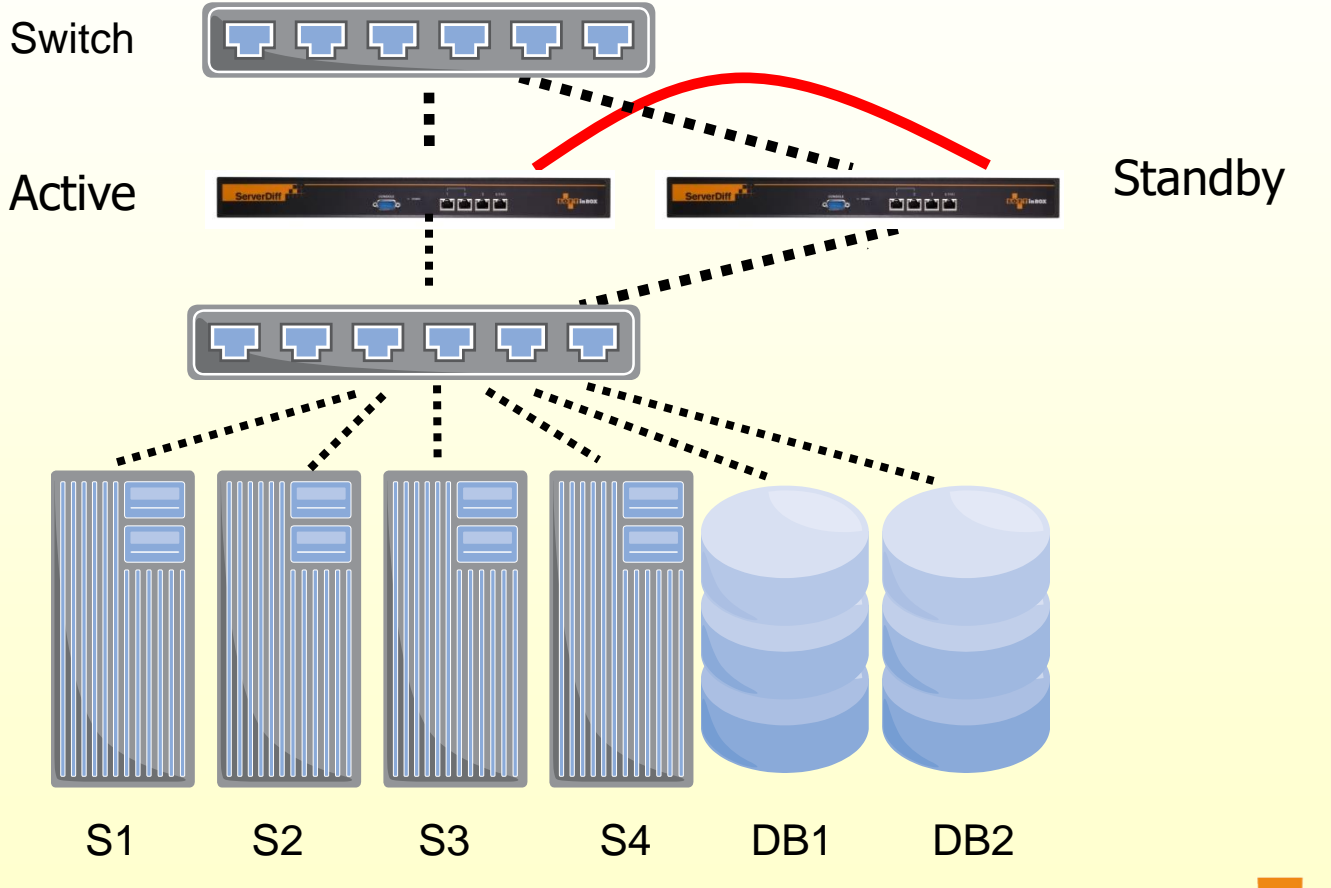

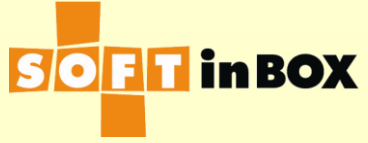

### **Config (1/5)**

| VLAN and bridge binding |          |          |            |           |               |                    |                  |  |
|-------------------------|----------|----------|------------|-----------|---------------|--------------------|------------------|--|
| Index                   | Ethernet | VLAN tag | bridge     | path cost | port priority | <u>Flush</u>       |                  |  |
| 1                       | e1       | none     | bridge_lan | 100       | 32            | <u>Edit Delete</u> | <u>Insert</u>    |  |
| 2                       | e2       | none     | bridge_wan | 100       | 32            | <u>Edit Delete</u> | <u>Up Insert</u> |  |
|                         |          |          |            |           |               |                    | Insert           |  |

| Bridge list |            |                    |               |  |  |  |  |  |
|-------------|------------|--------------------|---------------|--|--|--|--|--|
| Index       | Name       | <u>Flush</u>       |               |  |  |  |  |  |
| 1           | bridge_lan | <u>Edit Delete</u> | <u>Insert</u> |  |  |  |  |  |
| 2           | bridge_wan | Edit Delete Up     | <u>Insert</u> |  |  |  |  |  |
|             |            |                    | <u>Insert</u> |  |  |  |  |  |

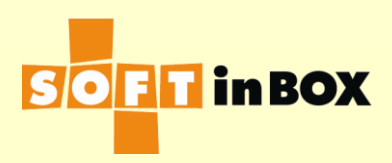

### Config (2/5)

| IPv4 ā | address          |            |                 |                    |               |   |   |          |   |
|--------|------------------|------------|-----------------|--------------------|---------------|---|---|----------|---|
| Index  | IP/mask          | Bridge     | Flush           |                    |               |   |   |          |   |
| 1      | 192.168.1.1/24   | bridge_lan | Edit Delet      | <u>e Insert</u>    |               |   |   |          |   |
| 2      | 30.30.30.10/24   | bridge_wan | Edit Delet      | <u>e Up Insert</u> |               |   |   |          |   |
| 3      | 30.30.30.11/24   | bridge_wan | Edit Delet      | <u>e Up Insert</u> |               |   |   |          |   |
| 4      | 30.30.30.12/24   | bridge_wan | Edit Delet      | <u>e Up Insert</u> |               | ſ |   |          | 1 |
|        |                  |            |                 | Insert             |               |   |   | gnore it |   |
|        |                  |            |                 |                    | _             |   | _ |          |   |
| IPv4 r | oute             |            |                 |                    |               |   |   |          |   |
| Index  | Destination subr | net Gatev  | vay             | <u>Flush</u>       |               |   |   |          |   |
|        |                  |            |                 |                    |               |   |   |          |   |
| 2      | default          | 30.30.3    | 30.1 <u>Edi</u> | <u>t Delete Up</u> | Insert        |   |   |          |   |
|        |                  |            |                 |                    | <u>Insert</u> |   |   |          |   |
|        |                  |            |                 |                    |               |   |   |          |   |

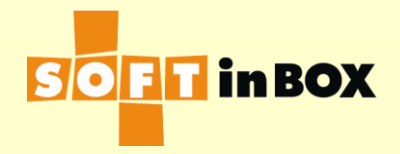

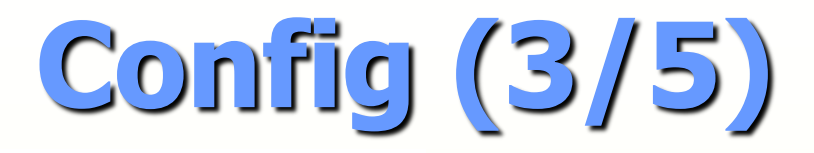

#### Group list

#### Index Name

1 G\_web\_sample VIP 30.30.30.11, <u>Edit Delete</u> <u>Insert</u> tcp 80,443, 4 targets. <u>Detail</u>

<u>Insert</u>

#### Group G\_web\_sample parameter

Virtual IP: 30.30.30.11

Virtual IP6:

TCP ports: 80,443

UDP ports:

\_\_\_\_\_

Load balancing algorithm: RANDOM

Session help: S

Session timeout: 600

Connection limit per session: 1000000

\_\_\_\_\_

SNAT IP:

SNAT IP6:

DNAT: on

All targets down action: CONTINUE

#### Group G\_web\_sample health check

Health check method: HTTP Health check port: 80 HTTP URL to check: / HTTP text to match: 200 OK Health check interval (in sec): 10 Health check target: Health check counts: 1:1:0:1:1:0 One target down action: CONTINUE

<u>Edit</u>

#### Group G web sample target list Index Name IP IP6 Weight Misc. Flush Edit Delete AP 31 192.168.1.31 1 1 2 AP 32 192.168.1.32 Edit Delete Up 1 3 AP\_33 192.168.1.33 Edit Delete Up 1 AP 34 192.168.1.34 4 1 Edit Delete Up

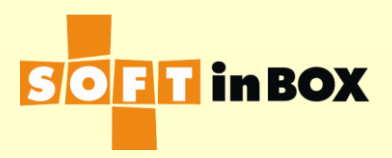

<u>Edit</u>

Config (4/5)

| Table |              |              |                      |                  |
|-------|--------------|--------------|----------------------|------------------|
| Index | Name         |              | <u>Flush</u>         |                  |
| 1     | Root         | (root table) | <u>Edit Delete</u>   | <u>Insert</u>    |
| 2     | local_accept |              | <u>Edit Delete U</u> | <u>Ip Insert</u> |
| 3     | out_snat     |              | <u>Edit Delete U</u> | Jp <u>Insert</u> |
| 4     | in_dnat      |              | <u>Edit Delete U</u> | <u>Jp Insert</u> |
|       |              |              |                      | <u>Insert</u>    |

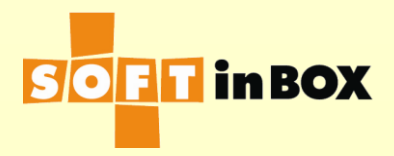

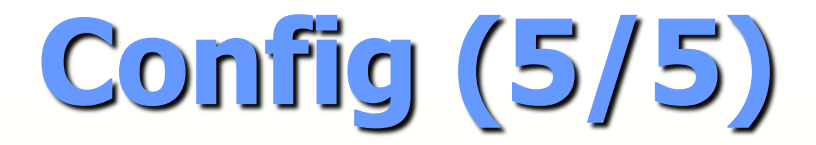

| Filter | local_acce | pt             |                |       |                    |                   |       |
|--------|------------|----------------|----------------|-------|--------------------|-------------------|-------|
| Index  | Bridge     | Source IP      | Destination IP | Misc  | . Action           |                   |       |
| 1      | bridge_lan | 192.168.1.0/24 | 192.168.1.0/24 |       | ACCEPT Edit Delete | <u>Insert</u>     |       |
|        |            |                |                |       |                    | <u>Insert</u>     |       |
|        |            |                |                |       |                    |                   |       |
| Filter | out_snat   |                |                |       |                    |                   |       |
| Index  | Bridge     | Source IP      | Destination IP | Misc. | Action             |                   |       |
| 1      | bridge_lan | 192.168.1.0/24 |                |       | SNAT#30.30.30.10 E | <u>dit Delete</u> | Inser |
|        |            |                |                |       |                    |                   | Inser |
|        |            |                |                |       |                    |                   |       |

| Filter | in_dnat    |           |                |              |                                  |        |
|--------|------------|-----------|----------------|--------------|----------------------------------|--------|
| Index  | Bridge     | Source IP | Destination IP | Misc.        | Action                           |        |
| 1      | bridge_wan |           | 30.30.30.12    | ТСР          | DNAT#192.168.1.33#22 Edit Delete | Insert |
|        |            |           |                | dstport=1022 |                                  |        |
|        |            |           |                |              |                                  | Insert |

| Filter | Root (re | oot table) |                |       |                   |                    |                  |
|--------|----------|------------|----------------|-------|-------------------|--------------------|------------------|
| Index  | Bridge   | Source IP  | Destination IP | Misc. | Action            | <u>Flush</u>       |                  |
| 1      |          |            |                |       | CALL#local_accept | <u>Edit Delete</u> | <u>Insert</u>    |
| 2      |          |            |                |       | CALL#out_snat     | Edit Delete        | <u>Up Insert</u> |
| 3      |          |            |                |       | CALL#in_dnat      | Edit Delete        | <u>Up Insert</u> |
|        |          |            |                |       |                   |                    | <u>Insert</u>    |

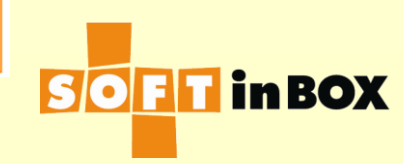

### High Availability

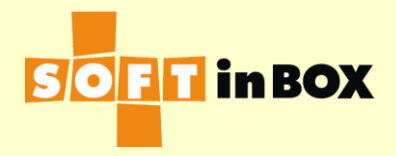

### HA operations (1/2)

- With HA in operation, one of the vDiff is the "master" and the other is the "slave." The master is responsible for the processing of all traffic, and the slave works in standby mode and monitors the status of the master via the HA links.
- When the master fails, the slave will take over and become the new master.

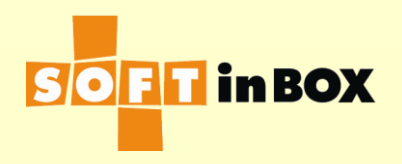

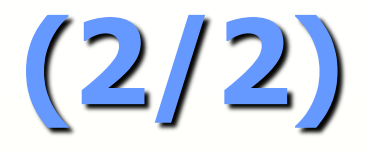

- When you log into the UI (web or CLI), you are connecting to the master. When the configuration changes, it is transferred to the slave automatically.
- The master and the slave shares all configurations and IP(s). There is no IP configured specifically for the slave.
- You can check the status of the slave in the UI. With console, use "show hainfo". With Web UI, check "View>System" and watch the "HA peer information" block.

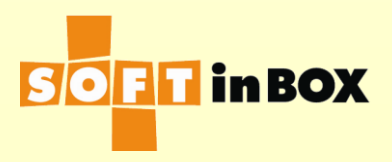

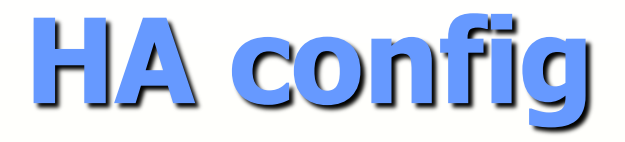

- You can configure vDiff with zero, one or two Ethernet ports as the HA ports.
- Use it in CLI (console, SSH, telnet)
- tool halink 0
- tool halink 1 e1 all-auto
- tool halink 2 e1 all-auto e2 all-auto
- Then reboot.
- The involving two vDiff(s) should be configured separately with exactly the same halink config.
- You can give the two vDiff(s) different hostnames to distinguish them easily. Use "tool hostname <name>" in the console.

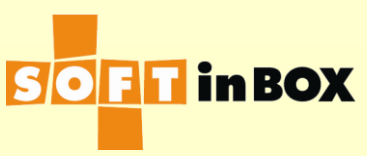

### HA requirements

- Two vDiff(s) should have same hardware (CPU, RAM, Ethernet ports, etc), same software version, and same halink config.
- Save the configuration file in case something went wrong.
- Link the HA port(s) of the two vDiff(s) BEFORE you power on the second vDiff.

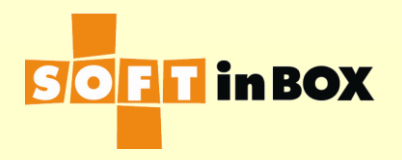

#### Verification of HA

- Ping continuously an IP on vDiff. Usually you pick the IP used to connect to the web UI.
- Power off the master.
- The ping will continue after a few drops.
- Log in the web UI and see that the old slave is now the new master. You may distinguish them by the serial numbers or the hostnames.

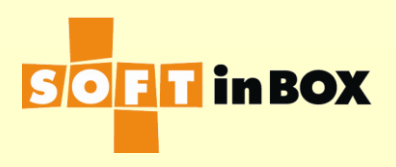

#### Load Balancing Algorithms

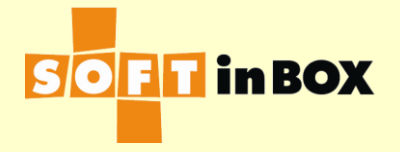

#### LBA: Randomized

- Choose a target randomly.
- Example: 3 targets A, B, and C, with weights 1, 3, and 2, respectively. Then the probability to target A, B, or C is 1/6, 3/6, and 2/6, respectively.

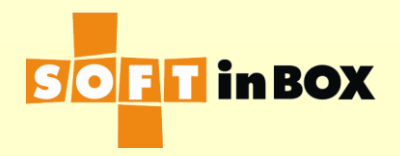

#### LBA: Round Robin

- Choose a target in round robin.
- Example: 3 targets A, B, and C, with weights 1, 1, and 2. Then connections to this group will be delivered to A, B, C, C, A, B, C, C, and so on.

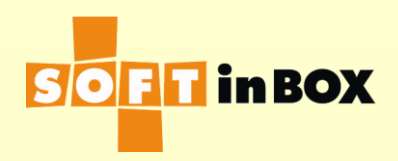

#### LBA: Connection Rate

- Choose a target that has minimum connection rate.
- Connection rates are measured in connections per second, in the last few seconds.

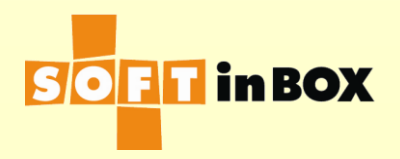

#### LBA: Bandwidth

- Choose a target with minimum bandwidth consumptions.
- Bandwidth consumption is measured in bytes per second, in both directions, in the last few seconds.

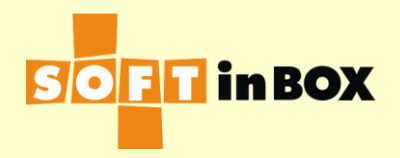

#### LBA: Active Connections

- Choose a target with the least number of active connections.
- An active connection is an connection that is in vDiff's connection table.

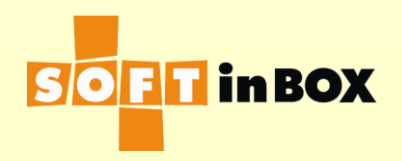

#### LBA: Session Rate

- Choose a target with minimum session rate.
- Session rate is measured in sessions per second, in the last few seconds.

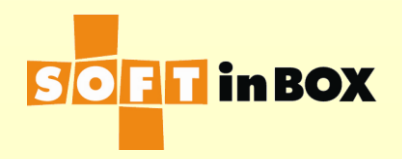

#### LBA: Active Sessions

- Choose a target with the least active sessions.
- A active session is a session that is in vDiff's session table.

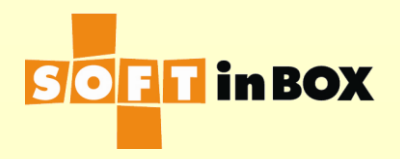

#### LBA: Response Time

Choose a target with probability reciprocal to the response time in its last health check.

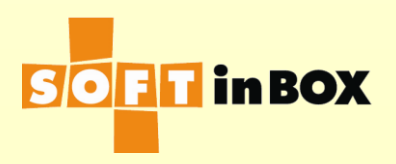

#### LBA: Hash

- Choose a target with a static hash function.
- The hash function takes as arguments the source and destination addresses of the connection and the weight of a target.
   Connections whose source and destination addresses are the same will be dispatched to the same target.

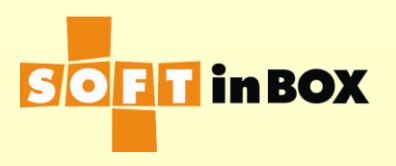

#### Session Helper

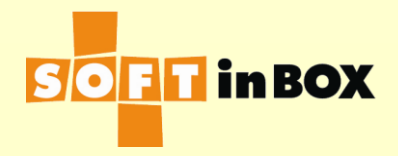

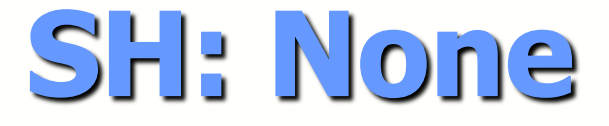

This means that every connection get the opportunity to be load balanced.

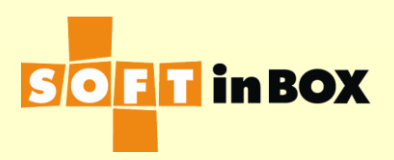

# SH: By source and destination IP

The session table in vDiff keeps track of which target to use for a (src, dst) pair. When a new connection arrived, the session table is looked up. If an entry is found, use the stored target. Otherwise, do load balance and choose a target and new an entry in the session table about it.

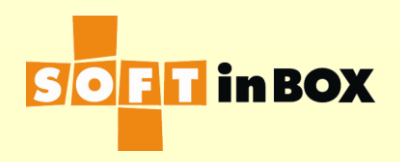

### SH: By source IP

Ignore the destination IP in the session table described in the previous page. Use the source IP only.

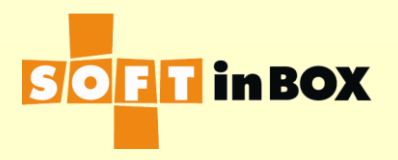

#### Health Check Method

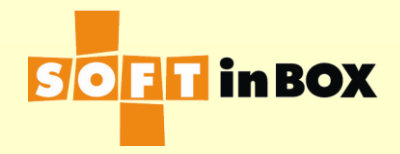

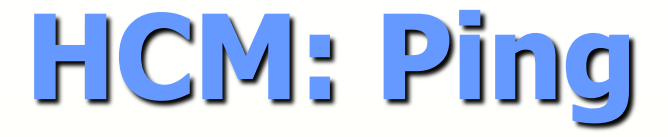

## Use ping (IPv4 echo request) to check if a target is alive or dead (faulty).

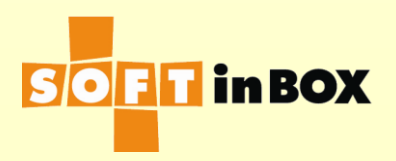

### HCM: TCP connection establishment

Try to establish a TCP connection (the SYN, SYN-ACK, ACK handshake) to a target at the specified port.

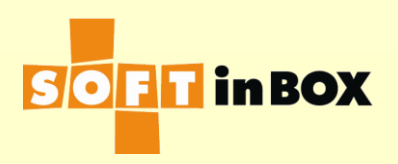
# HCM: SMTP server 220 response

- Try TCP connection to a target at the specified port (usually 25) and wait for the SMTP 220 response (the hello response).
- Useful for SMTP (sendmail) servers.

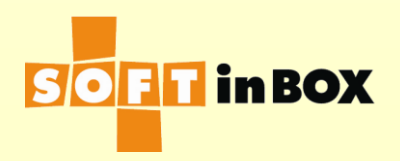

# HCM: HTTP page test (1/2)

- Do health check by connecting to the specified TCP port (usually 80) and try to grab a HTTP page.
- Example: If you provide a page /aux/health.php on the web server, set the "HTTP URL to check" as "/aux/health.php", "HTTP text to match" as "200 OK" (this is usually the first line of text you see in the HTTP response) or a string that can be found on the page.

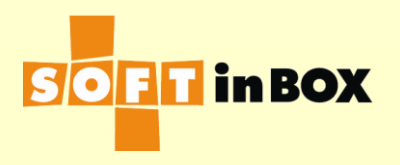

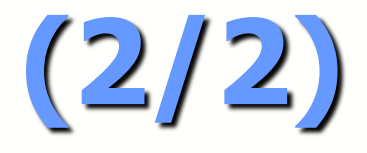

- HTTP host to check: The domain name of the web server, for example www.abc.com. Usually you can leave it blank.
- HTTP additional header 1/2/3: supply additional HTTP header lines here. Usually they can be left blank.

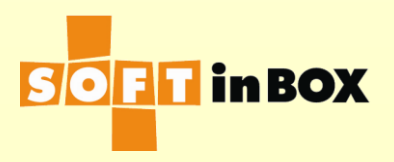

## **Target State Transition**

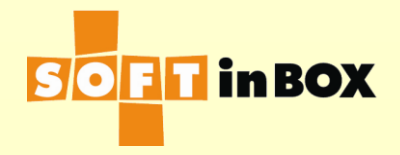

# Target states

- A target can be in one of the four states.
- Up: The target accepts new connections.
- Half-Up or Half-Down: The target accepts new connections that match some entry in the session table.
- Down: The target is unable to accept new connections.

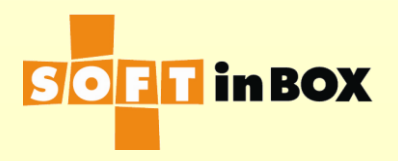

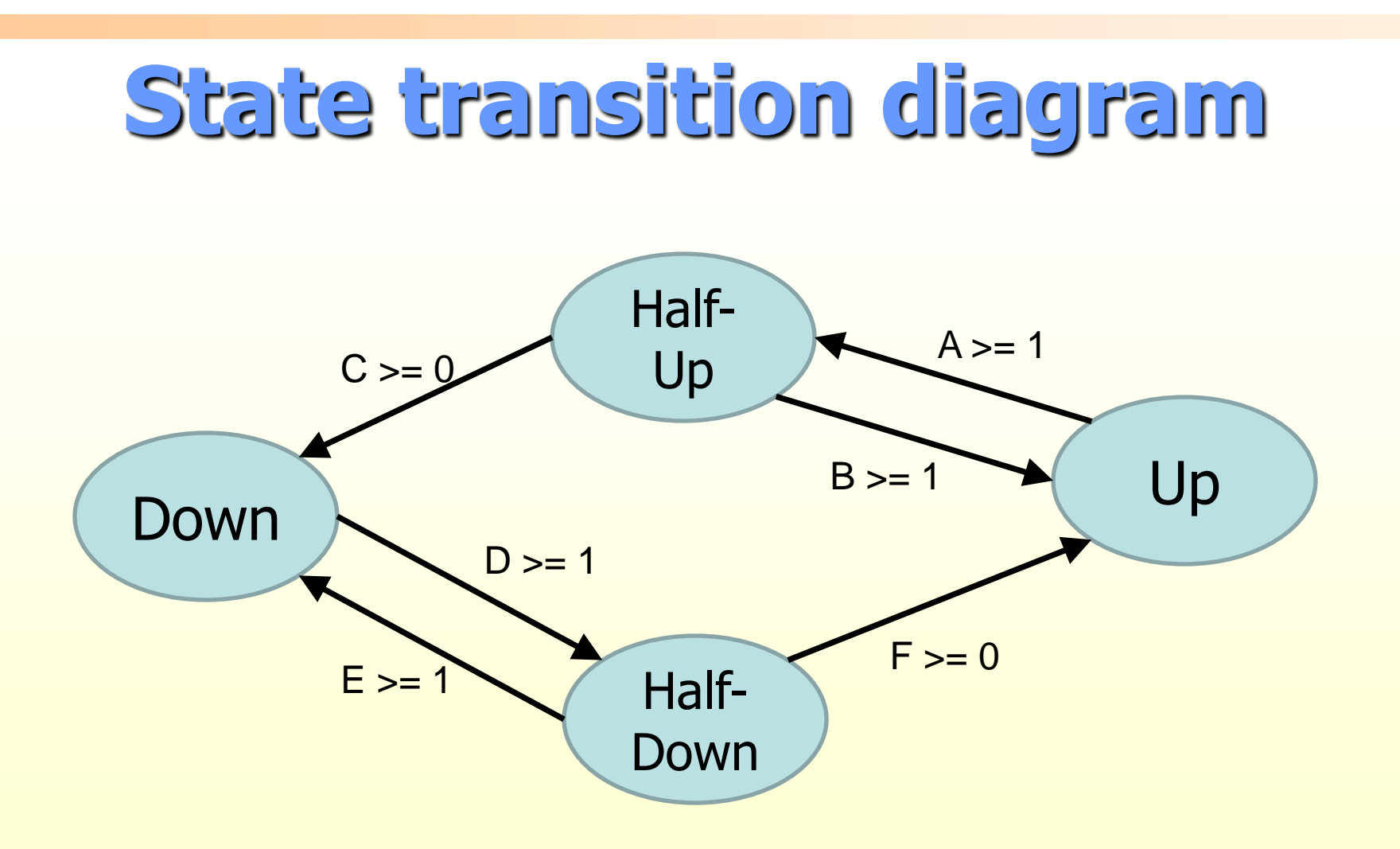

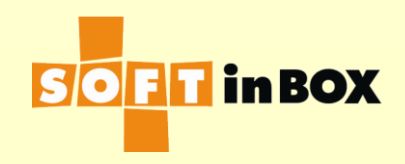

# Moving in the state transition diagram

- A: Number of consecutive health check failures to move from Up to Half\_Up.
- B: Number of consecutive health check successes to move from Half\_Up to Up.
- C: Number of consecutive failures to move from Half\_Up to Down.
- D: Number of consecutive successes to move from Down to Half\_Down.
- E: Number of consecutive failures to move from Half\_Down to Down.
- F: Number of consecutive successes to move from Half\_Down to Up

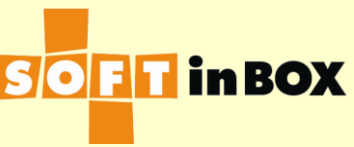

# Aggressive default configuration

- The default configuration for the state transition counters, which is 1:1:0:1:1:0, is pretty aggressive. It catches the up/down events fast.
- However, if you find unusually many up/donw logs in the "target health check log," consider change the counters to something milder, for example, 2:2:1:2:2:1.

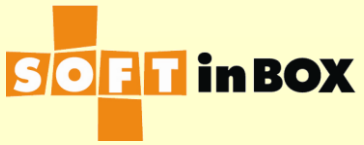

# Action when one target is down

- When a target is down, what to do to the packets of the existing connections to the target. The options are:
- Continue: flow of the packets continues.
- Drop: drop the packets.
- Reject: drop the packets and send REJECT packets back to the senders.

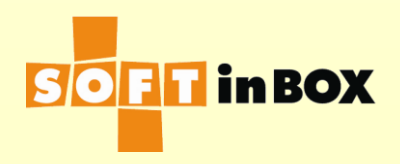

# Action when all targets are down (1/2)

When all the targets in a group is unable to accept new connections, what to do to new connections. (This may due to that a target is down, the connection/session limit of the a target is reached, or the connection per session count is reached.) This config is in "group parameter." The options are:

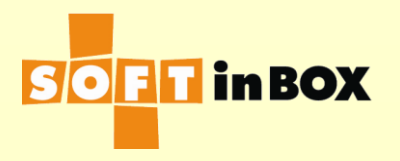

(2/2)

- Continue: forwarding the connection without load balancing. This is usually useful only to the transparent bridge mode. With other networking models, the connection may hit vDiff and show the management UI or be simply rejected.
- Drop: the connection is dropped.
- Reject: the connection is dropped and a reject packet is returned to the sender.

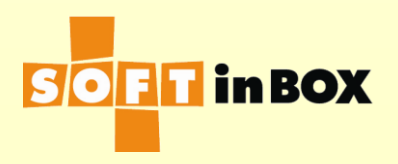

# Some measures to protect the targets

- Connection limit (target configuration): The number of active connections a target can have.
- Session limit (target configuration): The number of active sessions a target can have.
- Connections per session limit (group parameter): The limit of the number of active connections of a session.

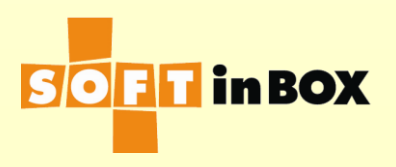

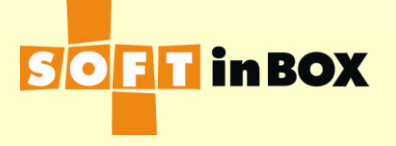

## **Configuration** examples for some popular services

# Example for the web service

- TCP ports: "80,443"
- Session help: S or SD
- Health check method: HTTP

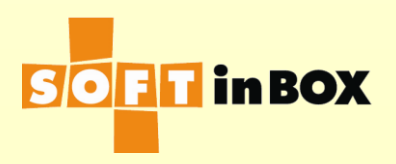

# Example for the SMTP service

- TCP ports: "25"
- Session help: None
- Health check method: SMTP

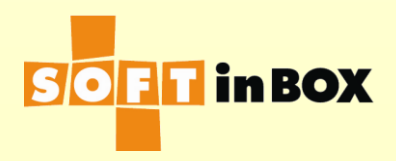

# Example for the MS terminal service

- TCP ports: "3389"
- Session help: S or SD
- Health check method: SYNACK at port 3389

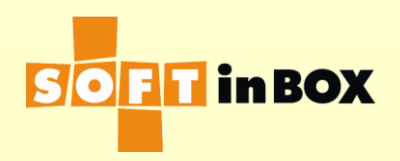

# Gracefully off-line a target for maintenance (1/5) Four AP servers run smoothly.

| Index | Name  | IP           | Status | Weight | Active connections | Active sessions | Mo | ode         |
|-------|-------|--------------|--------|--------|--------------------|-----------------|----|-------------|
| 1     | AP_31 | 192.168.1.31 | Up     | 1      | 3,009              | 4,428           | On | <u>Edit</u> |
| 2     | AP_32 | 192.168.1.32 | Up     | 1      | 3,000              | 4,424           | On | <u>Edit</u> |
| 3     | AP_33 | 192.168.1.33 | Up     | 1      | 2,995              | 4,433           | On | <u>Edit</u> |
| 4     | AP_34 | 192.168.1.34 | Up     | 1      | 2,996              | 4,426           | On | <u>Edit</u> |

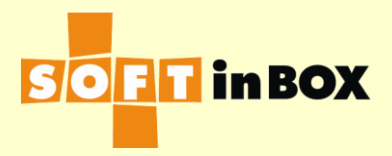

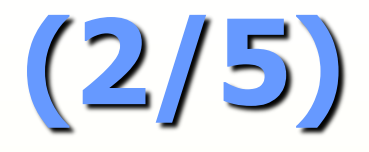

- AP\_32 is scheduled to upgrade the RAM, for example. So we change its mode to "half."
- New connections to old sessions on AP\_32 still go to AP\_32, but new sessions are not to be created on AP\_32. The active connections/sessions counters decrease.

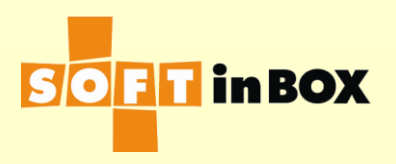

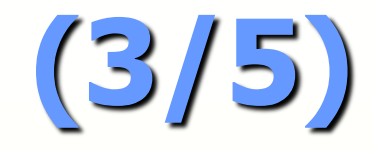

### Like this.

| Inde | x Name | IP           | Status | Weight | Active connections | Active sessions | Mo   | ode         |
|------|--------|--------------|--------|--------|--------------------|-----------------|------|-------------|
| 1    | AP_31  | 192.168.1.31 | Up     | 1      | 3,339              | 4,765           | On   | <u>Edit</u> |
| 2    | AP_32  | 192.168.1.32 | Up     | 0      | 2,015              | 3,443           | Half | Edit        |
| 3    | AP_33  | 192.168.1.33 | Up     | 1      | 3,325              | 4,733           | On   | <u>Edit</u> |
| 4    | AP_34  | 192.168.1.34 | Up     | 1      | 3,321              | 4,760           | On   | <u>Edit</u> |

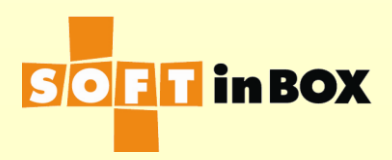

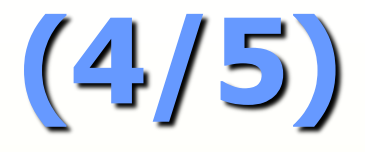

### Eventually the counters are zeros (or close to zeros). It is time to off-line AP\_32 and do your maintenance.

| Index | Name  | IP           | Status | Weight | Active connections | Active sessions | Mo   | ode         |
|-------|-------|--------------|--------|--------|--------------------|-----------------|------|-------------|
| 1     | AP_31 | 192.168.1.31 | Up     | 1      | 4,073              | 6,005           | On   | <u>Edit</u> |
| 2     | AP_32 | 192.168.1.32 | Up     | 0      | 0                  | 0               | Half | <u>Edit</u> |
| 3     | AP_33 | 192.168.1.33 | Up     | 1      | 3,972              | 5,859           | On   | <u>Edit</u> |
| 4     | AP_34 | 192.168.1.34 | Up     | 1      | 3,955              | 5,840           | On   | <u>Edit</u> |

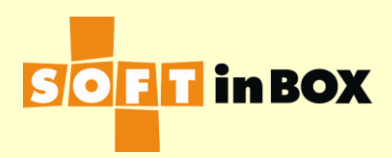

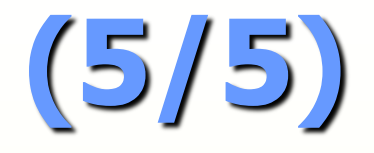

- After the maintenance. Change its mode back to "on."
- The counters of AP\_32 increase and back to normal gradually.

| Index | Name  | IP           | Status | Weight | Active connections | Active sessions | Mo | ode         |
|-------|-------|--------------|--------|--------|--------------------|-----------------|----|-------------|
| 1     | AP_31 | 192.168.1.31 | Up     | 1      | 3,805              | 5,761           | On | <u>Edit</u> |
| 2     | AP_32 | 192.168.1.32 | Up     | 1      | 750                | 750             | On | <u>Edit</u> |
| 3     | AP_33 | 192.168.1.33 | Up     | 1      | 3,729              | 5,614           | On | <u>Edit</u> |
| 4     | AP_34 | 192.168.1.34 | Up     | 1      | 3,716              | 5,606           | On | <u>Edit</u> |

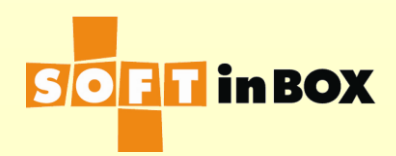

# ARP request/reply test (1/3)

This is useful to detect duplicate IP(s) on the network. For example to test if there are duplicate IP(s) of the VIP 192.168.1.100 on the network, do the following in web UI > Tools > Diagnostic.

| ARP requests/replies (IPv4)    |                 |  |  |  |  |  |
|--------------------------------|-----------------|--|--|--|--|--|
| Bridge:                        | bridge_1 $\sim$ |  |  |  |  |  |
| Target address or domain name: | 192.168.1.100   |  |  |  |  |  |
| Run                            |                 |  |  |  |  |  |

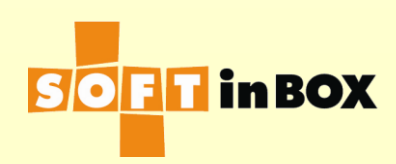

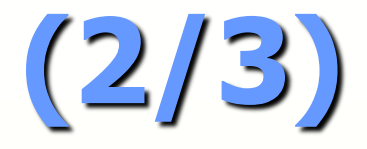

### Normally, there should not be other hosts on the network that have the IP, so the result look like this:

<u>Back</u>

ARPING to 192.168.1.100 from 192.168.1.99 via bridge\_1 Sent 3 probe(s) (3 broadcast(s)) Received 0 reply (0 request(s), 0 broadcast(s))

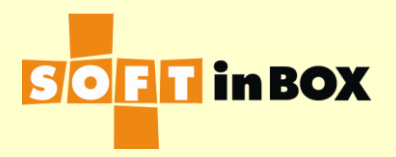

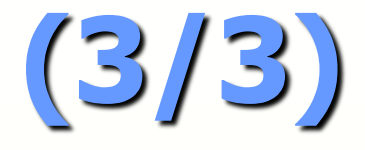

### Otherwise, you will see something like this, indicating some duplicate IP.

#### <u>Back</u>

ARPING to 192.168.1.100 from 192.168.1.99 via bridge\_1 Unicast reply from 192.168.1.100 [0:c:29:fb:85:b9] 0.181ms Unicast reply from 192.168.1.100 [0:c:29:fb:85:b9] 0.169ms Unicast reply from 192.168.1.100 [0:c:29:fb:85:b9] 0.198ms Sent 3 probe(s) (3 broadcast(s)) Received 3 reply (0 request(s), 0 broadcast(s))

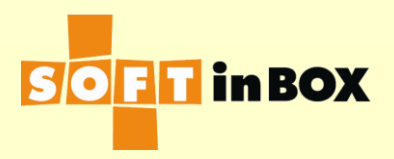

## Filters and the processing of connections

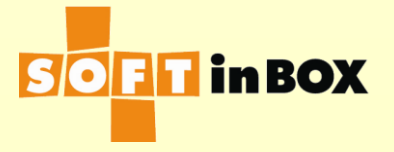

# Processing of connections

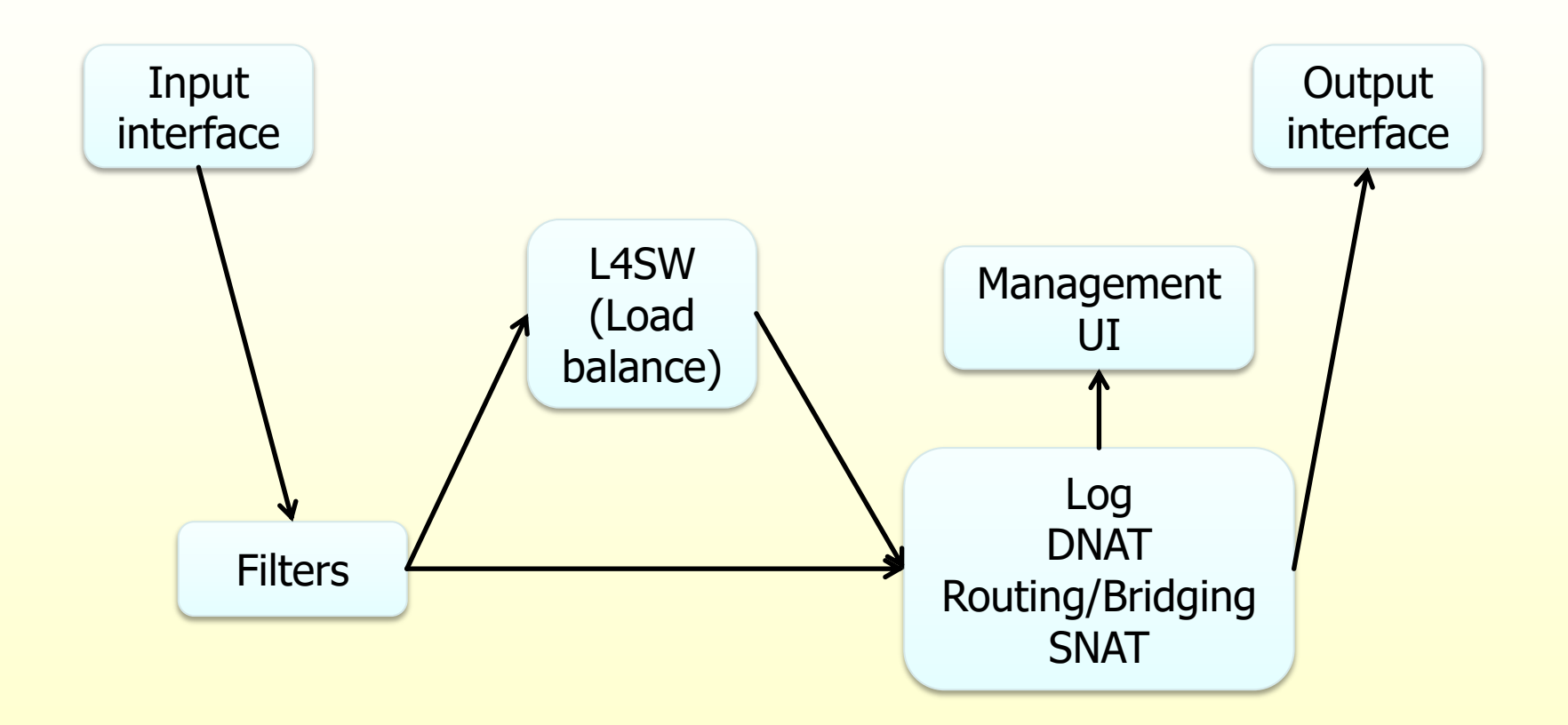

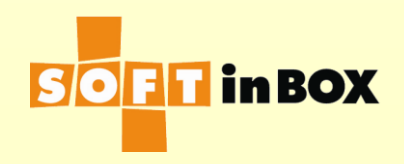

# Basics (1/2)

- Every new connection travelling through vDiff is processes by the filters.
- Start from the first rule of the table marked as "root table" and "flow" through the rules one by one.
- The connection is matched against the rule. If it matches, the action is taken.
- Depending on the action it takes, the connection may (1) leave the filters all together, (2) be dropped, or (3) "flow" the following rules.

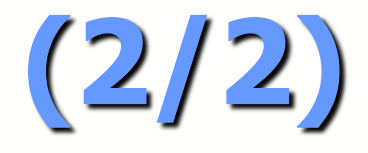

- At the end of a non-root table. The flow resumes at the calling rule.
- At the end of the root table, the connection will be given to the L4 switching module, which matches the connection against the groups.

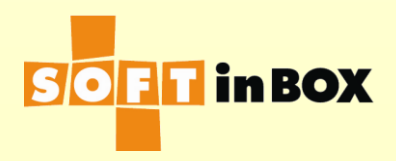

## The matches

- Input interface.
- Source IP.
- Destination IP.
- Protocol: None, TCP, UDP, or ICMP.
- TCP/UDP source and destination port.
- Forwarded from <ip>. Match if the source MAC address of the connection is equal to the MAC of <ip>. Useful to see if the connection is from some gateway (router) specified by <ip>.

# The actions (1/6)

- CONTINUE. A dummy action that does nothing. Flow the next rule.
- LOG <text>. Emit a entry to the "connection log" along with the <text>. Flow the next rule.
- ACCEPT. Leave the filters all together. The connection will be processed by the L2/L3 modules of vDiff. It goes to the management UI if appropriate. But it will NOT be processed by the L4 switching module.

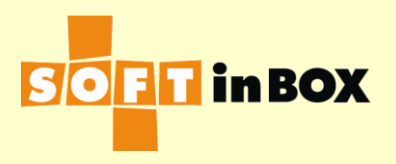

(2/6)

- DROP. Drop the connection. It is fed to "the blackhole."
- REJECT. The same to "DROP" and a reject packet is returned to the sender.
- CALL . Jump to (and flow the first rule).
- RETURN. The flow of the connection resumes at the calling rule.

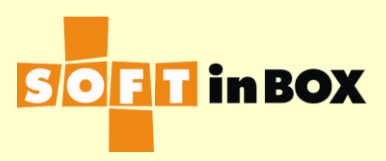

(3/6)

- L4SW log on. Turn on the "L4SW log flag." The flow continues.
- L4SW log off. Turn off the "L4SW log flag". The flow continues.
- Admin allow. Turn on the "admin allow flag." The flow continues.
- Admin deny. Turn off the "admin allow flag." The flow continues.

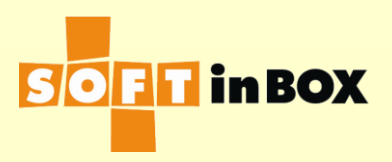

(4/6)

- SNAT <ip>. Replace the "SNAT mark" with <ip>. The flow continues.
- DNAT <ip>. Replace the "DNAT mark" with <ip>. The flow continues.
- DNAT <ip> <port>. Replace the "DNAT mark" with <ip> and <port>. The flow continues.

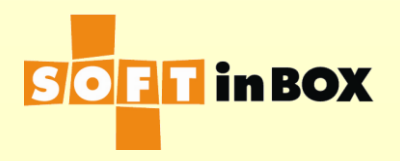

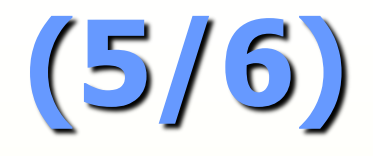

- L4SW <group>. Feed the connection to the load balance <group>. If it is not processed by <group>, the flow continues, otherwise, leave the filters all together.
- Session help with source IP override <ip>. Replace the "session help source ip mark" with <ip>. The flow continues.

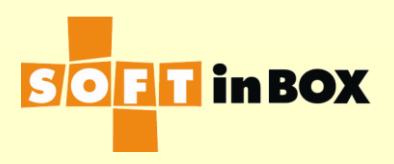

(6/6)

- Session help with source IP mask <mask>. Replace the "session help source ip mask" with <mask>. The flow continues.
- REPLY\_GW <ip>. Replace the "reply gateway mark" with <ip>. The flow continues.

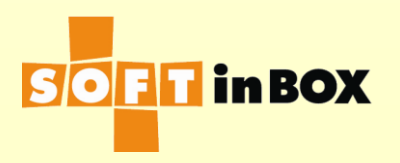

### Admin UI access

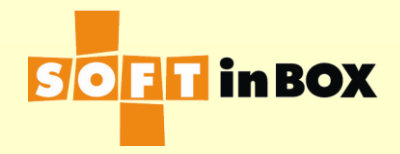
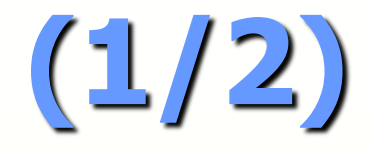

There are several administrative user interfaces: http, https, telnet, and ssh. They can be activated/deactivated individually by:

| Admin interface  |     |             |  |  |  |  |  |  |
|------------------|-----|-------------|--|--|--|--|--|--|
| HTTP (Web)       | off |             |  |  |  |  |  |  |
| HTTPS (Web)      | on  |             |  |  |  |  |  |  |
| Telnet (Console) | off |             |  |  |  |  |  |  |
| SSH (Console)    | on  |             |  |  |  |  |  |  |
|                  |     | <u>Edit</u> |  |  |  |  |  |  |

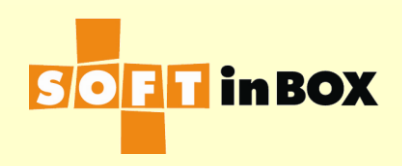

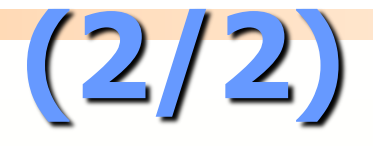

### By default, admin UI is allowed from all IP(s). You can allow connections only from hosts in 10.0.0/8, as follows.

| Table  |               |              |         |                  |               |       |              |                  |
|--------|---------------|--------------|---------|------------------|---------------|-------|--------------|------------------|
| Index  | Name          |              | Fl      | <u>ush</u>       |               |       |              |                  |
| 1      | Root          | (root table) | Edit De | <u>elete</u>     | <u>Insert</u> |       |              |                  |
| 2      | Admin_control |              | Edit De | <u>elete U</u> p | <u>Insert</u> |       |              |                  |
|        |               |              |         |                  | <u>Insert</u> |       |              |                  |
|        |               | _            |         |                  |               |       |              |                  |
| Filter | Admin_contro  | 1            |         |                  |               |       |              |                  |
| Index  | Bridge Source | e IP Destina | tion IP | Misc.            | Act           | tion  | <u>Flush</u> |                  |
| 1      |               |              |         |                  | ADMIN         | _DENY | Edit Delete  | <u>Insert</u>    |
| 2      | 10.0.0        | .0/8         |         |                  | ADMIN_        | ALLOW | Edit Delete  | <u>Up Insert</u> |
|        |               |              |         |                  |               |       |              | <u>Insert</u>    |
|        |               |              |         |                  |               |       |              |                  |

| Filter | Filter Root (root table) |           |                |       |                                |               |  |  |  |
|--------|--------------------------|-----------|----------------|-------|--------------------------------|---------------|--|--|--|
| Index  | Bridge                   | Source IP | Destination IP | Misc. | Action                         |               |  |  |  |
| 1      |                          |           |                |       | CALL#Admin_control Edit Delete | <u>Insert</u> |  |  |  |
|        |                          |           |                |       |                                | <u>Insert</u> |  |  |  |
|        |                          |           |                |       |                                |               |  |  |  |

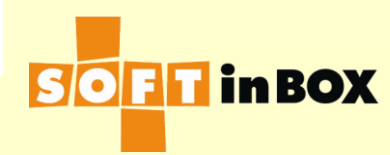

### L4SW (load balancing) logs

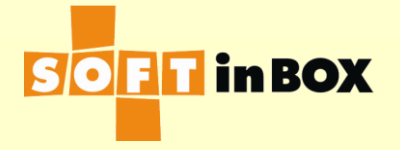

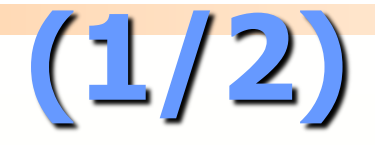

# By default, the L4SW log is off. You can enable it as follows.

| Table  |         |            |                   |               |             |                        |               |
|--------|---------|------------|-------------------|---------------|-------------|------------------------|---------------|
| Index  | Name    | 9          | Flush             |               |             |                        |               |
| 1      | Root    | (root t    | able) Edit Delete | e In          | sert        |                        |               |
| 2      | 145W    |            | Edit Delete       |               | cort        |                        |               |
| 2      | L43W_I  | log        | Edit Delete       | <u>e op m</u> | <u> </u>    |                        |               |
|        |         |            |                   | <u>In:</u>    | <u>sert</u> |                        |               |
|        |         |            |                   |               |             |                        |               |
| Filter | Root (r | oot table) |                   |               |             |                        |               |
| Index  | Bridge  | Source IP  | Destination IP    | Misc.         |             | Action                 |               |
| 1      | -       |            |                   |               | CAL         | L#L4SW log Edit Delete | Insert        |
|        |         |            |                   |               |             |                        | Incort        |
|        |         |            |                   |               |             |                        | <u>insert</u> |
|        |         |            |                   |               |             |                        |               |
| Filter | L4SW_I  | log        |                   |               |             |                        |               |
| Index  | Bridge  | Source IP  | Destination IP    | Misc.         |             | Action                 |               |
| 1      | 5       |            |                   |               | L4S         | W LOG ON Edit Delete   | Insert        |
| -      |         |            |                   |               | 2.0         | <u></u>                | Incort        |
|        |         |            |                   |               |             |                        | msert         |

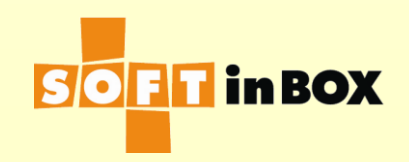

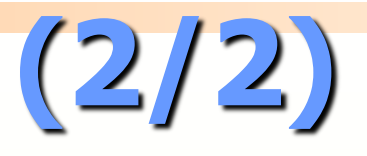

### And you can fine tune it, for example log only connections from 192.168.2.0/24, like this:

| Table       |                |                       |               |                               |               |   |
|-------------|----------------|-----------------------|---------------|-------------------------------|---------------|---|
| Index Na    | me             | Flush                 |               |                               |               |   |
| 1 Ro        | ot (root table | ) <u>Edit Delete</u>  | <u>Insert</u> |                               |               |   |
| 2 L4SW      | /_log          | <u>Edit Delete Up</u> | <u>Insert</u> |                               |               |   |
|             |                |                       | <u>Insert</u> |                               |               |   |
|             |                |                       |               |                               |               |   |
| Filter Root | (root table)   |                       |               |                               |               |   |
| Index Brida |                | stination ID Mis      | <i>c</i>      | Action                        |               |   |
| 1           | e Source IP De |                       | с.<br>СМ      | L #LAGW log Edit Delete       | Incort        |   |
| 1           |                |                       | CAL           | L#L45W_log <u>Ealt Delete</u> | <u>insert</u> |   |
|             |                |                       |               |                               | Insert        |   |
|             |                |                       |               |                               |               |   |
| Filter L4SW | _log           |                       |               |                               |               |   |
| Index Brida | e Source IP    | Destination IP        | Misc          | . Action                      |               |   |
| 1           | 192,168,2,0/2  | 4                     |               | 14SW LOG ON Edit Dele         | ete Insert    | - |
|             | 10211001210/2  |                       |               | 2.011_200_011 <u>2010</u> 000 | <u></u>       |   |
| -           |                |                       |               |                               | Incort        |   |
| -           |                |                       |               |                               | Insert        |   |
| -           |                |                       |               |                               | Insert        |   |

### WAN load balance

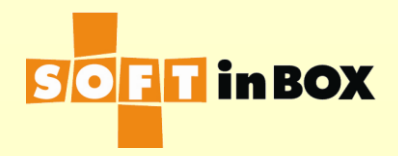

### Network topology

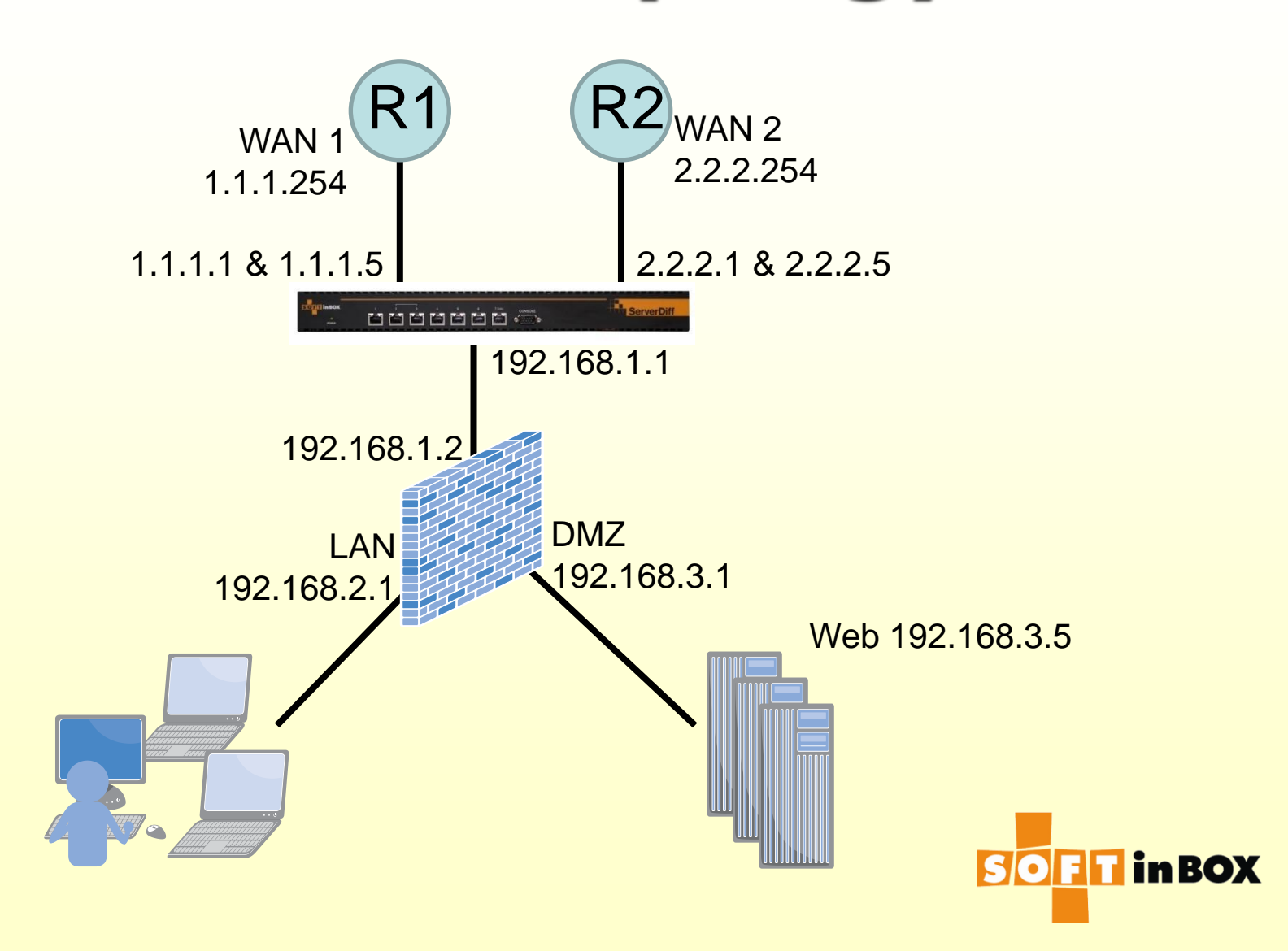

# Tasks (1/2)

Outbound load balancing. For connections from 192.168.x.x to Internet, load balance on WAN 1 and WAN 2, by doing so, SNAT to 1.1.1.1 for WAN 1 and 2.2.2.1 for WAN 2, respectively.

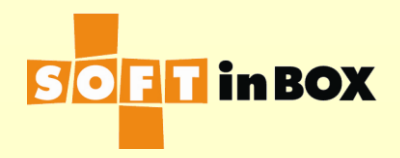

## Tasks (2/2)

Map public IP(s) to internal services. In this example, map 1.1.1.5 and 2.2.2.5 to the internal web server at 192.168.3.5.

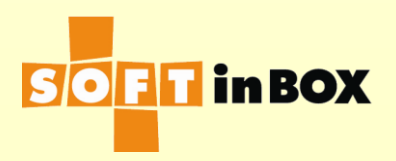

# Config (1/5)

| VLAN and bridge binding |          |          |         |           |               |                      |                  |  |
|-------------------------|----------|----------|---------|-----------|---------------|----------------------|------------------|--|
| Index                   | Ethernet | VLAN tag | bridge  | path cost | port priority | <u>Flush</u>         |                  |  |
| 1                       | e1       | none     | b_lan   | 100       | 32            | <u>Edit Delete</u>   | <u>Insert</u>    |  |
| 2                       | e2       | none     | b_wan_1 | 100       | 32            | <u>Edit Delete (</u> | Jp <u>Insert</u> |  |
| 3                       | e3       | none     | b_wan_2 | 100       | 32            | <u>Edit Delete (</u> | Jp <u>Insert</u> |  |
|                         |          |          |         |           |               |                      | <u>Insert</u>    |  |

| Bridge list |         |                    |               |  |  |  |  |
|-------------|---------|--------------------|---------------|--|--|--|--|
| Index       | Name    | <u>Flush</u>       |               |  |  |  |  |
| 1           | b_lan   | <u>Edit Delete</u> | <u>Insert</u> |  |  |  |  |
| 2           | b_wan_1 | Edit Delete Up     | <u>Insert</u> |  |  |  |  |
| 3           | b_wan_2 | Edit Delete Up     | <u>Insert</u> |  |  |  |  |
|             |         |                    | <u>Insert</u> |  |  |  |  |

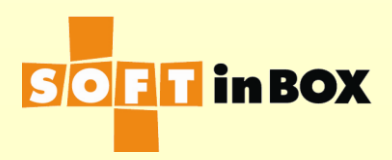

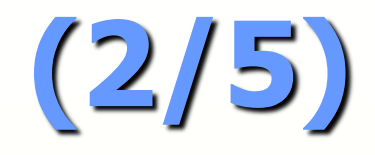

| IPv4 address |                |         |                    |               |  |  |  |  |
|--------------|----------------|---------|--------------------|---------------|--|--|--|--|
| Index        | IP/mask        | Bridge  | <u>Flush</u>       |               |  |  |  |  |
| 1            | 192.168.1.1/24 | b_lan   | <u>Edit Delete</u> | <u>Insert</u> |  |  |  |  |
| 2            | 1.1.1.1/24     | b_wan_1 | Edit Delete Up     | <u>Insert</u> |  |  |  |  |
| 3            | 2.2.2.1/24     | b_wan_2 | Edit Delete Up     | <u>Insert</u> |  |  |  |  |
|              |                |         |                    | <u>Insert</u> |  |  |  |  |

| IPv4 route |                    |             |             |               |  |  |  |
|------------|--------------------|-------------|-------------|---------------|--|--|--|
| Index      | Destination subnet | Gateway     |             |               |  |  |  |
| 1          | default            | 192.168.1.2 | Edit Delete | <u>Insert</u> |  |  |  |
|            |                    |             |             | <u>Insert</u> |  |  |  |

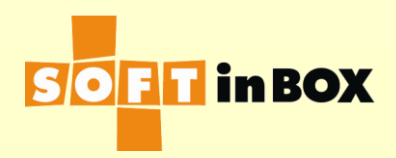

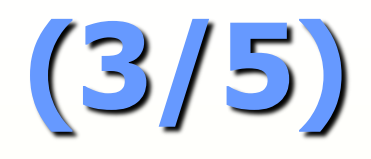

#### Group WAN\_LB parameter

Virtual IP:

Virtual IP6:

TCP ports:

UDP ports:

\_\_\_\_\_

Load balancing algorithm: CONN\_RATE

Session help: SD

Session timeout: 600

Connection limit per session: 1000000

\_\_\_\_\_

SNAT IP:

SNAT IP6:

DNAT: off

All targets down action: CONTINUE

#### Group WAN\_LB health check

Health check method: PING Ping TTL: 4 Health check interval (in sec): 10 Health check target: 8.8.8.8 Health check counts: 1:1:0:1:1:0 One target down action: CONTINUE

<u>Edit</u>

| Group | Group WAN_LB target list |           |     |        |        |            |              |                  |
|-------|--------------------------|-----------|-----|--------|--------|------------|--------------|------------------|
| Index | Name                     | IP        | IP6 | Weight | Ν      | lisc.      | <u>Flush</u> |                  |
| 1     | WAN_1                    | 1.1.1.254 |     | 1      | SNAT I | P: 1.1.1.1 | Edit Delete  | <u>Insert</u>    |
| 2     | WAN_2                    | 2.2.2.254 |     | 1      | SNAT I | P: 2.2.2.1 | Edit Delete  | <u>Up Insert</u> |
|       |                          |           |     |        |        |            |              | <u>Insert</u>    |

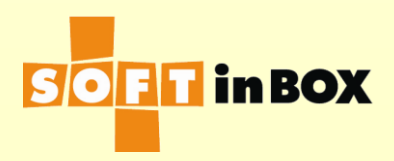

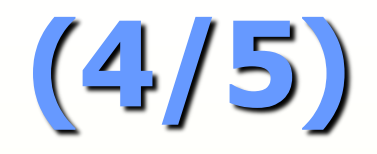

| Table |               |              |                    |                  |
|-------|---------------|--------------|--------------------|------------------|
| Index | Name          |              | <u>Flush</u>       |                  |
| 1     | Root          | (root table) | Edit Delete        | <u>Insert</u>    |
| 2     | admin_control |              | Edit Delete        | <u>Up Insert</u> |
| 3     | reply         |              | Edit Delete        | <u>Up Insert</u> |
| 4     | inbound       |              | Edit Delete        | Up <u>Insert</u> |
| 5     | outbound      |              | <u>Edit Delete</u> | <u>Up Insert</u> |
|       |               |              |                    | <u>Insert</u>    |

| Filter admin_ | control   |                |       |             |              |                  |
|---------------|-----------|----------------|-------|-------------|--------------|------------------|
| Index Bridge  | Source IP | Destination IP | Misc. | Action      | <u>Flush</u> |                  |
| 1             |           |                |       | ADMIN_DENY  | Edit Delete  | <u>Insert</u>    |
| 2             |           | 192.168.1.1    |       | ADMIN_ALLOW | Edit Delete  | <u>Up Insert</u> |
| 3             |           | 192.168.1.1    |       | ACCEPT      | Edit Delete  | <u>Up Insert</u> |
|               |           |                |       |             |              | <u>Insert</u>    |

| Filter | reply   |           |                |                          |                    |               |                 |
|--------|---------|-----------|----------------|--------------------------|--------------------|---------------|-----------------|
| Index  | Bridge  | Source IP | Destination IP | Misc.                    | Action             | <u>Flush</u>  |                 |
| 1      | b_wan_1 |           |                | forwarded_from=1.1.1.254 | REPLY_GW#1.1.1.254 | Edit Delete   | <u>Insert</u>   |
| 2      | b_wan_2 |           |                | forwarded_from=2.2.2.254 | REPLY_GW#2.2.2.254 | Edit Delete U | p <u>Insert</u> |
|        |         |           |                |                          |                    |               | <u>Insert</u>   |

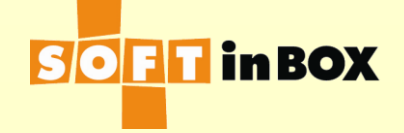

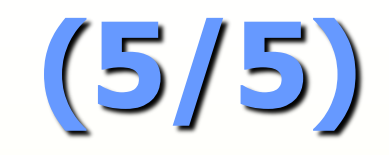

| Filter | inbound |           |                |                   |                              |                  |               |
|--------|---------|-----------|----------------|-------------------|------------------------------|------------------|---------------|
| Index  | Bridge  | Source IP | Destination IP | Misc.             | Action                       | <u>Flush</u>     |               |
| 1      | b_wan_1 |           | 1.1.1.5        | TCP<br>dstport=80 | DNAT#192.168.3.5 Edit        | <u>Delete</u>    | <u>Insert</u> |
| 2      | b_wan_2 |           | 2.2.2.5        | TCP<br>dstport=80 | DNAT#192.168.3.5 <u>Edit</u> | <u>Delete</u> Up | <u>Insert</u> |
|        |         |           |                |                   |                              |                  | <u>Insert</u> |

| Filter | outbou | nd        |                |       |                         |               |
|--------|--------|-----------|----------------|-------|-------------------------|---------------|
| Index  | Bridge | Source IP | Destination IP | Misc. | Action                  |               |
| 1      | b_lan  |           |                |       | L4SW#WAN_LB Edit Delete | <u>Insert</u> |
|        |        |           |                |       |                         | <u>Insert</u> |

| Filter Root | (root table) |                |       |                   |                      |                 |
|-------------|--------------|----------------|-------|-------------------|----------------------|-----------------|
| Index Bridg | e Source IP  | Destination IP | Misc. | Action            | Flush                |                 |
| 1           |              |                |       | CALL#admin_contro | l <u>Edit Delete</u> | Insert          |
| 2           |              |                |       | CALL#reply        | <u>Edit Delete U</u> | <u>p Insert</u> |
| 3           |              |                |       | CALL#inbound      | <u>Edit Delete U</u> | p <u>Insert</u> |
| 4           |              |                |       | CALL#outbound     | <u>Edit Delete U</u> | p <u>Insert</u> |
|             |              |                |       |                   |                      | <u>Insert</u>   |

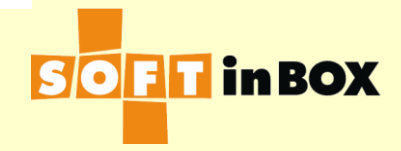

### vDiff installation

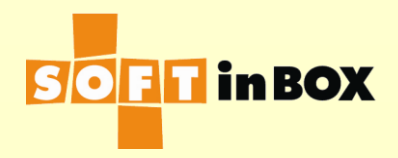

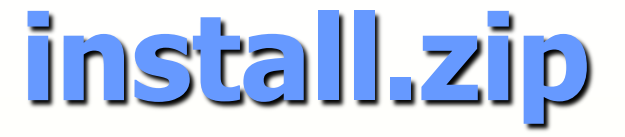

# You are supplied with an install file install.zip, with the following contents:

install install/00readme.txt install/install\_hyperv install/install\_hyperv/disk.vhd install/install\_vmware install/install vmware/disk.vmdk install/install vmware/vdiff.ovf install/install\_xen install/install\_xen/config\_sample.1 install/install\_xen/config\_sample.2 install/install xen/disk.bin

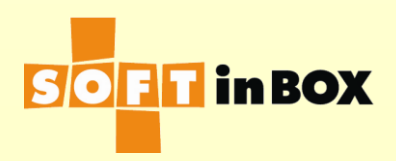

### **VMWare** installation

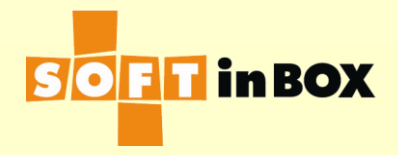

## Sample environment

- This document is prepared with Vmware ESXi-6.5.0 Host Client web UI.
- Extract install.zip and look into the install\_vmware directory.

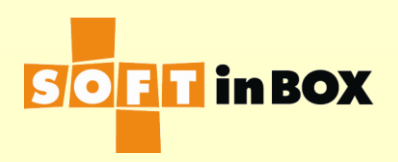

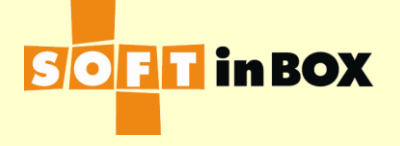

### Create a VMWare ESXi VM from OVF and VMDK files

#### 🔁 New virtual machine

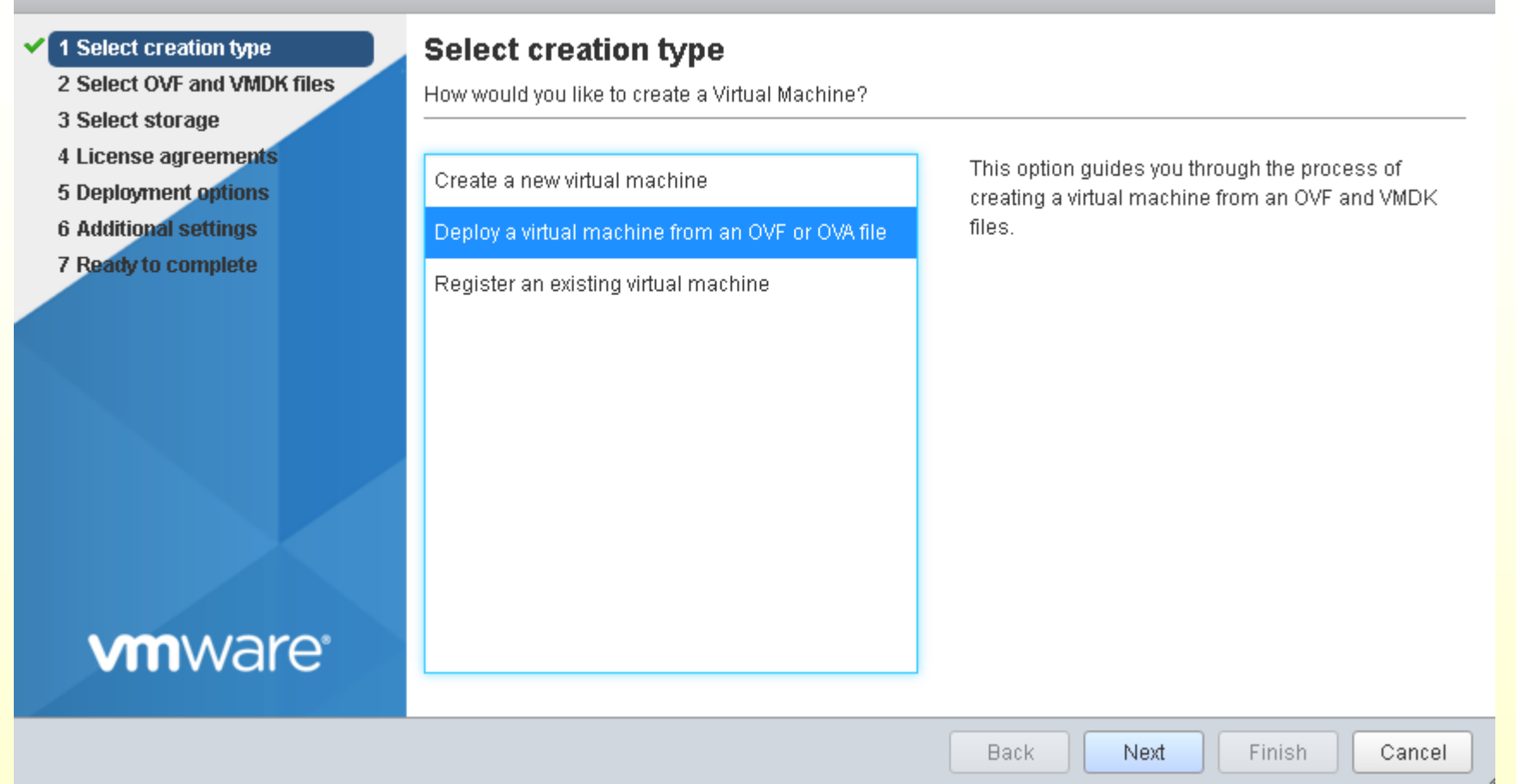

Select "Deploy a virtual machine from an OVF or OVA file."

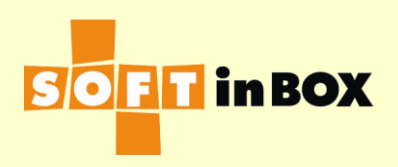

#### 🔁 New virtual machine - vdiff

| <ul> <li>1 Select creation type</li> </ul>                                                                                                    | Select OVF and VMDK files                                                                                                    |
|----------------------------------------------------------------------------------------------------|----------------------------------------------------------------------------------------------------|
| 2 Select OVF and VMDK files                                                                                                    | Select the OVF and VMDK files or OVA for the VM you would like to deploy                                                                                                    |
| <ul> <li>2 Select OVP and VMDK mes</li> <li>3 Select storage</li> <li>4 License agreements</li> <li>5 Deployment options</li> <li>6 Additional settings</li> <li>7 Ready to complete</li> </ul> | Select the OVF and VMDK files or OVA for the VM you would like to deploy Enter a name for the virtual machine. Vdiff Virtual machine names can contain up to 80 characters and they must be unique within each ESXi instance. |
| <b>vm</b> ware*                                                                                                    | × j disk.vmdk<br>Back Next Finish Cancel                                                                                                    |
|                                                                                                    |                                                                                                    |
| Give a name<br>ovf and vmd                                                                                                    | e to the new VM and upload the                                                                                                    |

#### 1 New virtual machine - vdiff

1 Select creation type

2 Select OVF and VMDK files

#### 🖌 3 Select storage

- 4 License agreements
- **5 Deployment options**
- 6 Additional settings
- 7 Ready to complete

**vm**ware<sup>\*</sup>

#### Select storage

Select the datastore in which to store the configuration and disk files.

The following datastores are accessible from the destination resource that you selected. Select the destination datastore for the virtual machine configuration files and all of the virtual disks.

| Name       | × | Сар~  | Free 🗸 | Туре 🗸 | Thin | Acc ~   |  |
|------------|---|-------|--------|--------|------|---------|--|
| datastore1 |   | 458.2 | 453.7  | VMF85  | Supp | Single  |  |
|            |   |       |        |        |      | 1 items |  |

Next

Back

Finish

#### Select a storage you prefer.

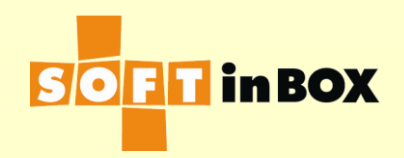

Cancel

| <ul> <li>New virtual machine - vdiff - vdiff</li> <li>Select creation type</li> </ul> | Deployment options        | 2                       |
|---------------------------------------------------------------------------------------|---------------------------|-------------------------|
| <ul> <li>2 Select OVF and VMDK files</li> <li>3 Select storage</li> </ul>             | Select deployment options | 3                       |
| <ul> <li>4 Deployment options</li> <li>5 Ready to complete</li> </ul>                 | Network mappings          | e1 VM Network           |
|                                                                                       | Disk provisioning         | Thin O Thick            |
| <b>vm</b> ware <sup>®</sup>                                                           |                           |                         |
|                                                                                       |                           | Back Next Finish Cancel |

Attach e1 to the default port group "VM Network" or whatever port group you like.

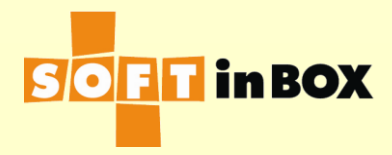

#### 🔁 New virtual machine - vdiff

- 1 Select creation type
- 2 Select OVF and VMDK files

**vm**ware<sup>®</sup>

- ✓ 3 Select storage
- 4 Deployment options
- 5 Ready to complete

#### Ready to complete

Review your settings selection before finishing the wizard

| Product           | vdiff          |
|-------------------|----------------|
| VM Name           | vdiff          |
| Disks             | disk.vmdk      |
| Datastore         | datastore1     |
| Provisioning type | Thin           |
| Network mappings  | e1: VM Network |
| Guest OS Name     | Unknown        |
|                   |                |

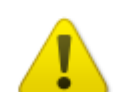

Do not refresh your browser while this VM is being deployed.

Next

Finish

Back

Click "Finish" and wait for the vmdk file to upload.

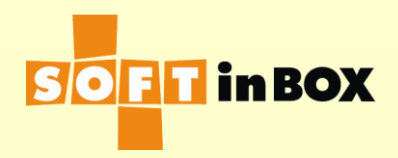

Cancel

| 🔳 vdiff                                         |                                                   | 🕞 📄 💼 🎡 Actions ⊗ |
|-------------------------------------------------|---------------------------------------------------|-------------------|
| Welcome to vDif<br>vdiff login: ad<br>Password: | îf<br>Imin                                        |                   |
| Welcome<br>(TAB fo                              | e to vDiff<br>or help)                            |                   |
| admin# show sys                                 | sinfo                                             |                   |
| Hostname:                                       | vdiff                                             |                   |
| Model:                                          | vDiff VDAxxx                                      |                   |
| Serial number:                                  | 0007.0200.Deta.0001<br>Νουο Εχυ=2017_9_1 #ΒάΠ ΜάΓ |                   |
| HW setun:                                       | halink=0: mac=36:aa:36:00:00:00:                  |                   |
| SW version:                                     | 6.0.3                                             |                   |
| Uptime:                                         | 0 min                                             |                   |
| Load (%):                                       | x                                                 |                   |
| admin# _                                        |                                                   |                   |
|                                                 |                                                   |                   |
|                                                 |                                                   |                   |
|                                                 |                                                   |                   |
|                                                 |                                                   |                   |
|                                                 |                                                   |                   |
|                                                 |                                                   |                   |

You can log into the console with username/password = admin/admin. Enter the command "show sysinfo".

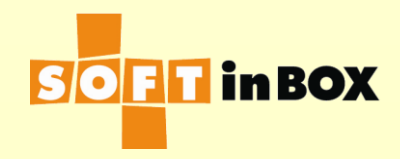

### Assign MAC address

- Note the MAC address shown in the "HW setup" line. In this sample, its 36:aa:36:00:00:00.
- "Power off" the VM and "Edit" its settins.
  Expand "Network Adapter 1", select the "MAC address" line and change it from "Automatic" to "Manual" and enter "36:aa:36:00:00:00" in the next field.
  (Cont at the following page.)

| Memory                | 2000 MB •                                    |           |
|-----------------------|----------------------------------------------|-----------|
| Hard disk 1           | 100 MB <b>•</b>                              | ۲         |
| SCSI Controller 0     | VMware Paravirtual                           | $\otimes$ |
| 🖶 USB controller 1    | USB 2.0 <b>•</b>                             |           |
| r 🎫 Network Adapter 1 | pg_192 •                                     | $\otimes$ |
| Status                | Connect at power on                          |           |
| Adapter Type          | VMXNET 3                                     |           |
| MAC Address           | Manual <ul> <li>36:aa:36:00:00:00</li> </ul> |           |
| Video Card            | Auto-detect settings                         |           |

Click "Save" when you are done.

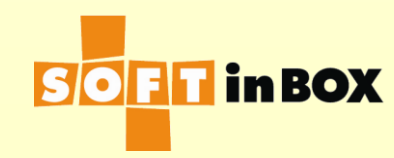

| _   |   |   |   |   |   |
|-----|---|---|---|---|---|
| 10- |   | a | ÷ | f | 4 |
|     | _ | u |   |   |   |
|     |   |   |   |   |   |

🕞 📄 🔤 🏠 Actions 🛞

| lcome to vDif<br>iff login: ad<br>ssword: | îf<br>Imin                       |
|-------------------------------------------|----------------------------------|
| Welcome<br>(TAB fo                        | e to vDiff<br>or help)           |
| min# show sus                             | sinfo                            |
| stname:                                   | vdiff                            |
| del:                                      | vDiff VDAxxx                     |
| rial number:                              | 0007.0200.beta.0001              |
| cense:                                    | None, Exp=2017-9-1, #EXPIRED     |
| setup:                                    | halink=0; mac=36:aa:36:00:00:00; |
| version:                                  | 6.0.3                            |
| time:                                     | 1 min                            |
| ad (%):                                   | 0 × × × ×                        |
| min# _                                    |                                  |
|                                           |                                  |
|                                           |                                  |
|                                           |                                  |
|                                           |                                  |
|                                           |                                  |
|                                           |                                  |

Power on the VM and login the console and "show sysinfo". Check that the "#BAD\_MAC" is gone in the License line.

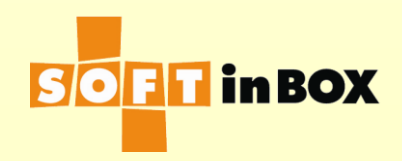

At this stage, you should be able to connect to the web management UI at https://192.168.1.99. Username/password is the same admin/admin.

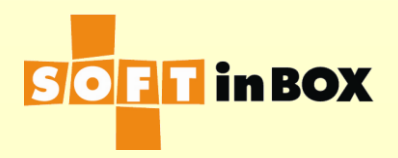

## Request for up-to-date license

See the chapter "Request for up-to-date license" to complete the installation process.

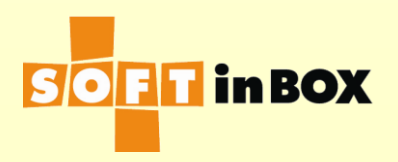

### Creating a Hyper-V VM

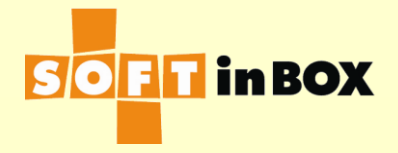

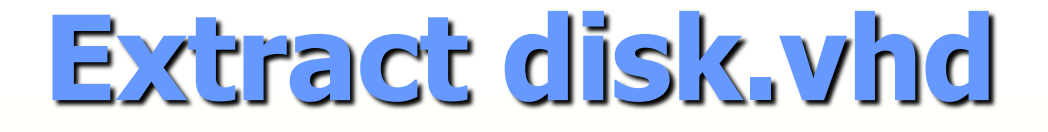

- Extract install.zip and locate disk.vhd (install/install\_hyperv/disk.vhd)
- Save disk.vhd somewhere in the Hyper-V host.

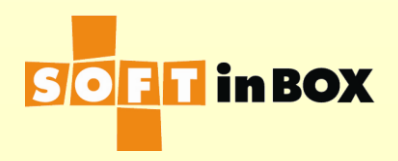

### "New" a "Virtual Machine" in "Hyper-V Manager."

| 🖳 New Virtual Machine Wiza                                                                                                    | d X                                                                                                    |      |
|----------------------------------------------------------------------------------------------------|----------------------------------------------------------------------------------------------------|------|
| Before You I                                                                                                    | Begin                                                                                                    |      |
| Before You Begin<br>Specify Name and Location<br>Specify Generation<br>Assign Memory<br>Configure Networking<br>Connect Virtual Hard Disk<br>Installation Options<br>Summary | This wizard helps you create a virtual machine. You can use virtual machines in place of physical computers for a variety of uses. You can use this wizard to configure the virtual machine now, and you can change the configuration later using Hyper-V Manager. To create a virtual machine, do one of the following:      Olick Finish to create a virtual machine that is configured with default values.     Olick Next to create a virtual machine with a custom configuration.  Do not show this page again |      |
|                                                                                                    | < Previous Next > Finish Cancel                                                                                                    | in B |

### Give it a name.

| 🖳 New Virtual Machine Wiza                                                                                                    | ard                                                                                                    |
|----------------------------------------------------------------------------------------------------|----------------------------------------------------------------------------------------------------|
| 💴 Specify Nam                                                                                                    | ne and Location                                                                                                    |
| Before You Begin<br>Specify Name and Location<br>Specify Generation<br>Assign Memory<br>Configure Networking<br>Connect Virtual Hard Disk | Choose a name and location for this virtual machine.<br>The name is displayed in Hyper-V Manager. We recommend that you use a name that helps you easily<br>identify this virtual machine, such as the name of the guest operating system or workload.<br>Name: vdiff<br>You can create a folder or use an existing folder to store the virtual machine. If you don't select a<br>folder, the virtual machine is stored in the default folder configured for this server. |
| Installation Options<br>Summary                                                                                                    | Store the virtual machine in a different location         Location:       C:\ProgramData\Microsoft\Windows\Hyper-V\         If you plan to take checkpoints of this virtual machine, select a location that has enough free space. Checkpoints include virtual machine data and may require a large amount of space.                                                                                                    |
|                                                                                                    | < Previous Next > Finish Cancel                                                                                                    |

### Specify "Generation 1."

| 🖳 New Virtual Machine Wiza                                                                                                    | rd X                                                                        |
|----------------------------------------------------------------------------------------------------|-----------------------------------------------------------------------------|
| Specify Gene                                                                                                    | ration                                                                      |
| Before You Begin<br>Specify Name and Location<br>Specify Generation<br>Assign Memory<br>Configure Networking<br>Connect Virtual Hard Disk<br>Installation Options<br>Summary | <ul> <li>Choose the generation of this virtual machine.</li> <li></li></ul> |
|                                                                                                    | < <u>P</u> revious <u>N</u> ext > <u>F</u> inish Cancel                     |

# Give it 2000MB of memory for VDA100. (Check the spec page for other models.)

| 🖳 New Virtual Machine Wizar                                                                                                    | d                                                                                                    |
|----------------------------------------------------------------------------------------------------|----------------------------------------------------------------------------------------------------|
| Sign Memo                                                                                                    | ery (                                                                                                    |
| Before You Begin<br>Specify Name and Location<br>Specify Generation<br>Assign Memory<br>Configure Networking<br>Connect Virtual Hard Disk<br>Installation Options<br>Summary | Specify the amount of memory to allocate to this virtual machine. You can specify an amount from 32 MB through 12582912 MB. To improve performance, specify more than the minimum amount recommended for the operating system.<br>Startup memory: 2000 MB<br>Use Dynamic Memory for this virtual machine.<br>When you decide how much memory to assign to a virtual machine, consider how you intend to use the virtual machine and the operating system that it will run. |
|                                                                                                    | < Previous Next > Finish Cancel                                                                                                    |
#### Connect to some virtual switch.

### "Use an existing virtual hard disk" and specifly the extracted disk.vhd.

| efore Vou Begin          | A victual machine requires storage to that you can install an operating system. You can expectly the |
|--------------------------|----------------------------------------------------------------------------------------------------|
| pecify Name and Location | storage now or configure it later by modifying the virtual machine's properties.                     |
| pecify Generation        | O <u>C</u> reate a virtual hard disk                                                                 |
| ssign Memory             | Use this option to create a VHDX dynamically expanding virtual hard disk.                            |
| onfigure Networking      | Name: vdiff.vhdx                                                                                     |
| onnect Virtual Hard Disk | Location: C:\Users\Public\Documents\Hyper-V\Virtual Hard Disks\ Browse                               |
| ummary                   | Size: 127 GB (Maximum: 64 TB)                                                                        |
|                          | <u>U</u> se an existing virtual hard disk                                                            |
|                          | Use this option to attach an existing virtual hard disk, either VHD or VHDX format.                  |
|                          | Location: C:\disk.vhd Browse                                                                         |
|                          |                                                                                                    |
|                          | <u>A</u> ttach a virtual hard disk later                                                             |

## "Finish" the creation of the new virtual machine.

| 🖳 New Virtual Machine Wizard                                                                                                    | ł                                                                                                    | × |
|----------------------------------------------------------------------------------------------------|----------------------------------------------------------------------------------------------------|---|
| 💴 Completing t                                                                                                    | he New Virtual Machine Wizard                                                                                                    |   |
| Before You Begin<br>Specify Name and Location<br>Specify Generation<br>Assign Memory<br>Configure Networking<br>Connect Virtual Hard Disk<br>Summary | You have successfully completed the New Virtual Machine Wizard. You are about to create the following virtual machine. Description:          Name:       vdiff         Generation:       Generation 1         Memory:       2000 MB         Network:       vs_14         Hard Disk:       C:\disk.vhd (VHD, dynamically expanding)         To create the virtual machine and close the wizard, click Finish. |   |
|                                                                                                    | < Previous Next > Finish Cancel                                                                                                    |   |

- Start (power on) the new VM and login with username/password = admin/admin.
- Enter the command "show sysinfo".

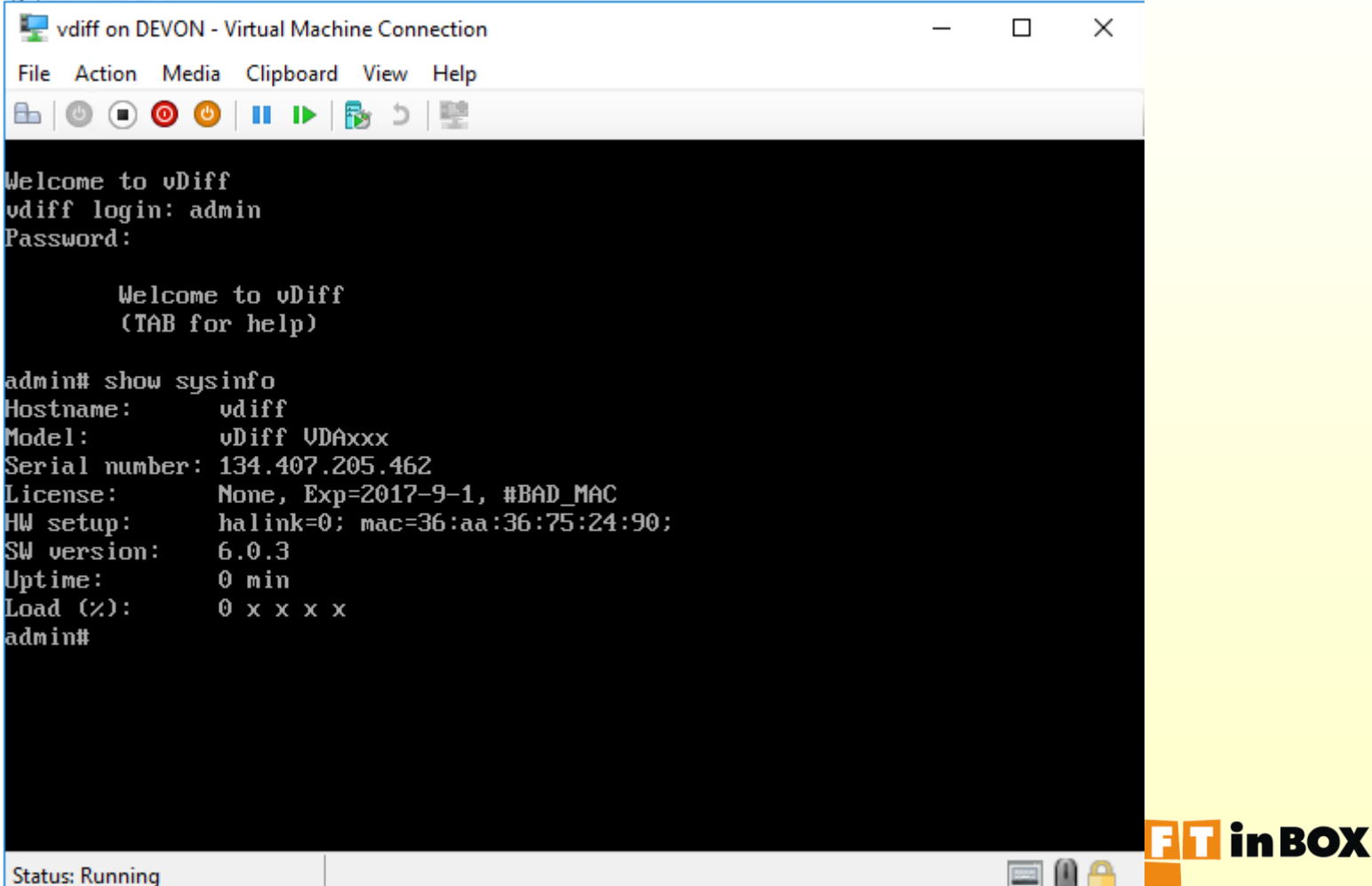

### Assign MAC address

- First we must resolve the "#BAD\_MAC" in the "License" line.
- Record the MAC address given in the "HW setup" line. In this example, it is 36:aa:36:75:24:90.
- "Turn off" the VM and edit its "Settings".
- Expand "Network Adapter" and click "Advanced features".

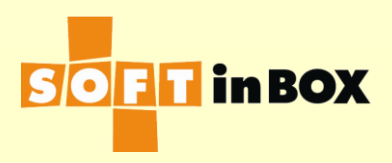

Cont.

- Click "Static" and enter the MAC supplied in the previous step.
- Check "Enable MAC address spoofing".
- Click "OK".
- See the figure in the following page.

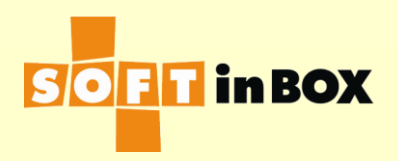

| Settings for vdiff on DEVON                                                                                                    |                                                                                                    |                                                                     | _                                            | -                     | × | -             |
|----------------------------------------------------------------------------------------------------|----------------------------------------------------------------------------------------------------|---------------------------------------------------------------------|----------------------------------------------|-----------------------|---|---------------|
| vdiff ~                                                                                                    | ن <b>∢</b> ►                                                                                                    |                                                                     |                                              |                       |   |               |
| <ul> <li>Hardware</li> <li>Add Hardware</li> <li>BIOS<br/>Boot from CD</li> <li>Security<br/>Key Storage Drive disabled</li> <li>Memory<br/>2000 MB</li> <li>Processor</li> </ul>    | Advanced Features<br>MAC address<br>Dynamic<br>Static<br>36 - AA - 36 - 75 -<br>MAC address spoofing allows                                                            | · 24 - 90<br>virtual machines to                                    | change the source N                          |                       | * |               |
| 1 Virtual processor<br>□ IDE Controller 0                                                                                                    | address in outgoing packets to<br>Enable MAC address spool<br>DHCP guard<br>DHCP guard drops DHCP server<br>pretending to be DHCP server<br>Enable D <u>H</u> CP guard | o one that is not as<br>fing<br>er messages from u<br>s.            | signed to them.<br>Inauthorized virtual r    | nachines              |   |               |
| <ul> <li>Network Adapter         vs_14         Hardware Acceleration         Advanced Features         COM 1         COM 1         <ul> <li>Advanced Features</li> </ul> </li> </ul> | Router guard<br>Router guard drops router adv<br>unauthorized virtual machines<br>Enable <u>r</u> outer advertiseme                                                    | vertisement and re<br>pretending to be re<br>ent guard              | direction messages fi<br>outers.             | rom                   |   |               |
| COM 2<br>None<br>Diskette Drive<br>None                                                                                                    | Protected network<br>Move this virtual machine to an<br>detected.<br>Protected network                                                                                 | nother cluster node                                                 | e if a network discon                        | nection is            | ł |               |
| Name vdiff Integration Services Some services offered Checkpoints Production                                                                                                    | Port mirroring<br>Port mirroring allows the network<br>copying incoming and outgoing<br>virtual machine configured for<br>Mirroring mode:                              | ork traffic of a virt.<br>packets and forwar<br>monitoring.<br>None | ual machine to be mo<br>arding the copies to | nitored by<br>another |   |               |
| roucion                                                                                                    | Contening model                                                                                                    | ОК                                                                  | Cancel                                       | Apply                 | - | <b>in BOX</b> |

# Start the VM again and login the console. "show sysinfo" and verify that "#BAD\_MAC" is

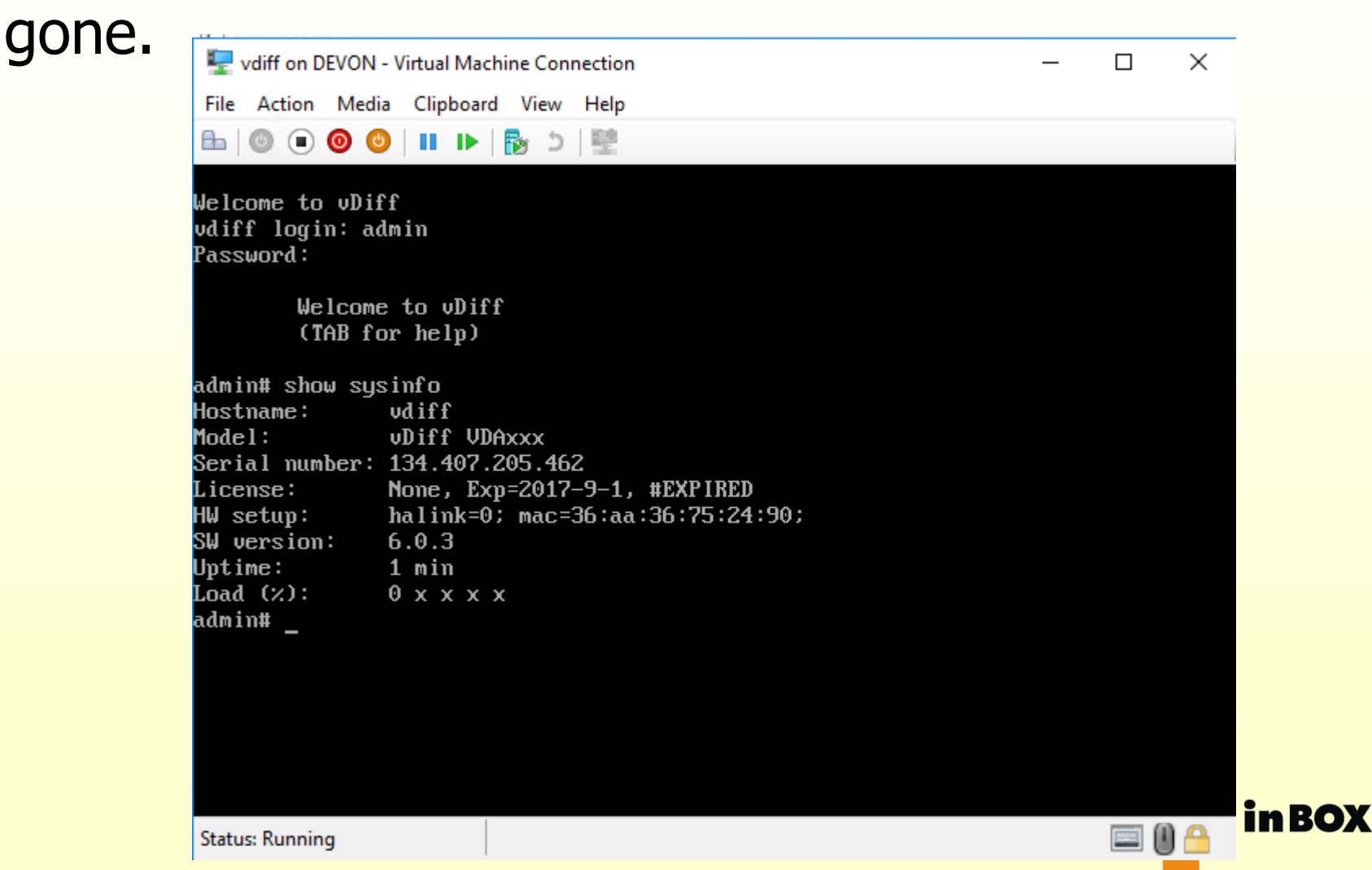

### Request for new license

However, this time, it show "#EXPIRED" which means that the license is expired.
Please see the chapter "Request for new license" to resolve it.

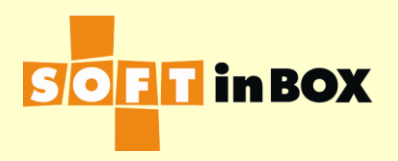

### Creating a Xen DomU

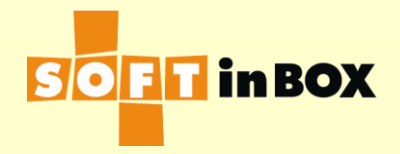

### **Install files**

Related files in install.zip are: install/install\_xen/disk.bin install/install\_xen/config\_sample.1 install/install\_xen/config\_sample.2

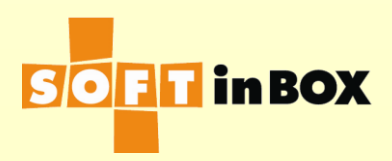

- Use config\_sample.1 as the starting point. Edit it with the following notes:
- Memory size: it is 2000 in the sample. Change it to your model.
- vif bridge name: bridge0 in the sample.
- Disk file location: /home/xen/vdiff/disk.bin in the sample.
- Boot vdiff with something like "xl create -c config\_sample".
- Check config\_sample.2 for additional Ethernet ports.

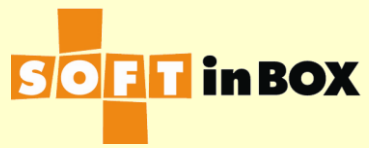

#### Request for new license

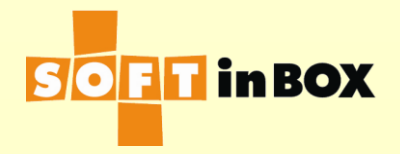

- Log in the web management UI.
- Go to the "Tools > System" page.
- Click "Request for up-to-date license".
- You will see "200 Operation completed successfully. Please check email."
- Check you email. and download "upgrade\_license.bin"
- Upload the file in "Upload kernel/license" block in "Tools > System" page
- Reboot

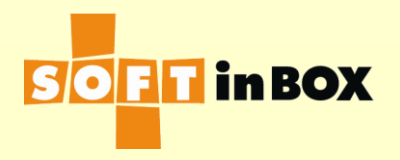

- Log in the system and check "System information" block in "View > System info" page.
- Check that "#EXPIRED" is gone in the "License" line.
- Also check that your model name is correct in the "Model" line.

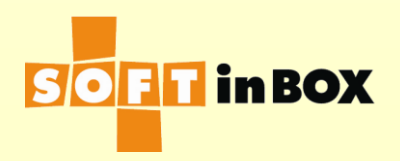